# GEWAN 7

# Schritt für Schritt Anleitung

# Anmeldung einer GbR Anmelden / Abmelden eines Gesellschafters

Erstellt von Erwin Dworzak

© 2024 Landesamt für Digitalisierung, Breitband und Vermessung IT-Dienstleistungszentrum des Freistaats Bayern

#### **Inhaltsverzeichnis:**

| 1 | ANMELDUNG DER GBR                        | .3 |
|---|------------------------------------------|----|
| 2 | ANMELDEN EINES WEITEREN GESELLSCHAFTERS1 | 5  |
| 3 | ABMELDEN EINES GESELLSCHAFTERS           | 22 |

Auf den nachfolgenden Seiten sehen Sie Schritt für Schritt, wie Sie eine Gesellschaft des bürgerlichen Rechts (**GbR**) anmelden.

Außerdem sehen Sie, wie Sie später einen weiteren Gesellschafter hinzufügen (Kapitel 2) bzw. einen vorhandenen abmelden (Kapitel 3).

Die Abmeldung des vorletzten Gesellschafters und Umwandlung in ein Einzelunternehmen ist in einer eigenen Kurzanleitung beschrieben.

Diese können Sie von unserer Homepage herunterladen, indem Sie einfach auf den Hilfe-Button in GEWAN klicken.

Bitte beachten Sie, dass Sie für das Hinzufügen eines neuen Gesellschafters das **Einverständnis aller vorhandenen Gesellschafter** benötigen. Am besten lassen Sie sich den aktuellen Gesellschaftervertrag vorzeigen, in dem steht, dass der neue Gesellschafter wirklich dazugehören soll und darf.

## 1 Anmeldung der GbR

Klicken Sie im Gewerbemeldungs-Bildschirm auf Anmeldung Betrieb.

|                              |                         |                            | H                     | The second second    |
|------------------------------|-------------------------|----------------------------|-----------------------|----------------------|
|                              |                         |                            | RATHAUS               | Landrate             |
| GE                           |                         |                            | And all               |                      |
|                              | ewerberneidung          | en                         |                       |                      |
| verbemeldung                 | Storno / Korrektur      | Postfach                   | Auskunft              | Erfassen Person      |
| Anmeldung Betrieb            | Storno                  | Rückläufer (11)            | Betrjeb               | Nat. <u>P</u> ersor  |
| Anmel <u>d</u> ung Person    | Gewerbe <u>m</u> eldung | Wirtschaftskammern         | Na <u>t</u> . Person  | Jur. Pers <u>o</u> r |
| <u>U</u> mmeldung            | <u>N</u> at. Person     | Bürger- <u>O</u> nline     | Jur. Per <u>s</u> on  |                      |
| A <u>b</u> meldung Betrieb   | Jur. Person             | Vorläufige (2)             | Druc <u>k</u> Meldung |                      |
| Abmeldung Person             |                         | Auskun <u>f</u> t-Online   |                       |                      |
| Datenaktualisie <u>r</u> ung |                         | Freite <u>x</u> tnachricht |                       |                      |
|                              |                         | Unterrichtung              |                       |                      |
|                              |                         |                            |                       |                      |

Arbeiten Sie in einer Verwaltungsgemeinschaft, müssen Sie zunächst die orange umrandete Mitgliedsgemeinde auswählen.

| unddaten Tatigkeiten Personen Adresse Sonstiges eneindeauswahi Mitgliedsgemeinde 01(AGS:09194101 PIZ:00003)                                                                                                    | Gewerbeanmeldung: VG Musterverwaltungsgem        | einschaft / M | itgliedsgemeinde 01         |                   |                        |               |
|----------------------------------------------------------------------------------------------------|--------------------------------------------------|---------------|-----------------------------|-------------------|------------------------|---------------|
| emeindeausvehl   Mitgliedsgemeinde 01(AGS:09194101 PLZ:00003)   Datumsangaben   Betriebsbegim   02.01.2024   Anzeigedatum   02.01.2024   Rechtsform Gesellschaft des bürgerlichen Rechts   Gesellschaftername(n)   GBR   Geschäftsbezeichnung   Eintragungsdaten   Art der Eintragung   Oft der Eintragung   Oft der Eintragung   Eintragungsdaten   Eintragungskatum   Eintragungskatum   Eintragungskatum   Eintragungskatum   Eintragungskatum   Bernerkung   Hier können Sie eine betriebsbezogene Bemerkung reinschreiben, die nur Sie und   Hauptniederlassung   Hier können   Mudemende   Hundemende   UMME   Vieweben   Zieneben Rönnen                                                                                                    | runddaten Tätigkeiten Personen Adresse Sonstiges |               |                             |                   |                        |               |
| Mitgliedsgemeinde 01(AGS:09194101 FIZ:0003) v jrfo Datumsangaben Betriebsbeginn 02.01.2024 Anzeigedatum 02.01.2024 Rechtsform Gesellschaft des bürgerlichen Rechts Gesellschaftemame(n) 6bR Gesellschaftemame(n) 6bR Gesellschaftsbezeichnung Eintragungsdaten Art der Eintragung Ort der Eintragung Ort der Eintragung Eintragungsdatum Eintragungsnummer Die Meldung wird erstellt für Selbständigkeitsgrad Hauptniederlassung Hier Konnen Sie eine betriebsbezogene Bemerkung reinschreiben, die nur Sie und Hir LAA sehen können                                                                                                    | Gemeindeauswahl                                  |               |                             |                   |                        |               |
| Datumsangaben Betriebsbeginn 02.01.2024 Anzeigedatum 02.01.2024 Rechtsform und Name Rechtsform Gesellschaft des bürgerlichen Rechts Gesellschaftername(n) GbR Gesellschaftername(n) GbR Gesellschaftername(n) GbR Gesellschaftername(n) Gen Eintragungsdaten Art der Eintragung Ort der Eintragung Cht der Eintragung Cht der Eintragung Die Meldung wird erstellt für Sebständigkeitsgrad Hauptniederlassung Hauptniederlassung Hauptniederlassung Hundmathe UM/K Versehen Eintername Eintragungsdeuen                                                                                                    | Mitgliedsgemeinde 01(AGS:09194101 PLZ:00003)     |               |                             |                   |                        | ∨ Info        |
| Betriebsbeginn       02.01.2024         Anzeigedatum       02.01.2024         Rechtsform       Gesellschaft des bürgerlichen Rechts         Rechtsform       Gesellschaft des bürgerlichen Rechts         Gesellschaftername(n)       GbR         Gesellschaftsbezeichnung       Gesellschaft des bürgerlichen Rechts         Fintragungsdaten       Art der Eintragung         Art der Eintragung       Image: Comparison of the state of the state of the stat                                                                                                    | Datumsangaben                                    |               |                             |                   |                        |               |
| Anzeigedatum 02.01.2024 Rechtsform und Name Rechtsform Gesellschaft des bürgerlichen Rechts Gesellschaftername(n) GbR Geschäftsbezeichnung Eintragungsdaten Art der Eintragung Ort der Eintragung Ort der Eintragung Eintragungsdatum Eintragungsnummer Eintragungsdatum Eintragungsnummer Die Meldung wird erstellt für Sebstandigkeitsgrad Hier können Sie eine betriebsbezogene Bemerkung reinschreiben, die nur Sie und Hut omatenaufstellungsgewerbe Reisegewerbe                                                                                                    | Betriebsbeginn 02.01.2024                        |               |                             |                   |                        |               |
| Rechtsform und Name   Rechtsform Gesellschaft des bürgerlichen Rechts   Gesellschaftername(n)   GbR   Geschaftsbezeichnung   Eintragungsdaten Art der Eintragung Ort der Eintragung Ort der Eintragung Eintragungsdatum Eintragungsdatum Eintragungsdatum Eintragungsdatum Eintragungsdatum Eintragungsdatum Eintragungsdatum Eintragungsdatum Eintragungsnummer Die Meldung wird erstellt für Sebstandigkeitsgrad Huerkung Hier können Sie eine betriebsbezogene Bemerkung reinschreiben, die nur Sie und Ihr LRA sehen können Huetmanden UMK Vanabenu Vanabenu Zwiczben Senichern Automatenaufstellung sgewerbe UMK Vanabenu Zwiczben Senichern Senichern Automatenaufstellung sgewerbe UMK Vanabenu Zwiczben Senichern Senichern Automatenaufstellung sgewerbe UMK Vanabenu Zwiczben Senichern Senichern Mustersunde UMK Vanabenu Zwiczben Senichern Senichern Kathern Kathern                                                                                                    | Anzeigedatum 02.01.2024                          |               |                             |                   |                        |               |
| Rechtsform und Name   Rechtsform   Gesellschaft des bürgerlichen Rechts   Gesellschaftername(n)   GbR   Geschäftsbezeichnung    Eintragungsdaten  Art der Eintragung  Ort der Eintragung  Ort der Eintragung  Ort der Eintragung  Eintragungsnummer  Eintragungsdatum Eintragungsnummer  Bemerkung Her können Sie eine betriebsbezogene Bemerkung reinschreiben, die nur Sie und Hauptniederlassung Automatenaufstellungsgewerbe Reisegewerbe                                                                                                    |                                                  |               | -                           |                   |                        |               |
| Rechtsform       Gesellschaft des bürgerlichen Rechts         Gesellschaftername(n)       GbR         Geschäftsbezeichnung                                                                                                    | Rechtsform und Name                              |               |                             |                   |                        |               |
| Gesellschaftemame(n) GbR   Geschäftsbezeichnung Eintragungsdaten   Art der Eintragung Ort der Eintragung   Ort der Eintragung Image: Comparison of the second of the second of the se                                                              | Rechtsform Gesellschaft des bürgerli             | chen Rechts   |                             |                   |                        | ~             |
| Geschäftsbezeichnung   Eintragungsdaten Art der Eintragung Ort der Eintragung Ort der Eintragung Eintragungsnummer    Land der Eintragung Eintragungsnummer     Bemerkung    Die Meldung wird erstellt für Selbständigkeitsgrad      Hauptniederlassung      Her können Sie eine betriebsbezogene Bemerkung reinschreiben, die nur Sie und      Ihr LRA sehen können                                                                                                    | Gesellschaftername(n) GbR                        |               |                             |                   |                        |               |
| Eintragungsdaten Art der Eintragung Ort der Eintragung Under Eintragung Eintragungsdatum Eintragungsnummer  Die Meldung wird erstellt für Selbstandigkeitsgrad Hauptniederlassung Automatenaufstellungsgewerbe Reisegewerbe                                                                                                    | Geschäftsbezeichnung                             |               |                             |                   |                        |               |
| Art der Eintragung         Ort der Eintragung         Land der Eintragung         Land der Eintragung         Eintragungsdatum         Eintragungsnummer         Die Meldung wird erstellt für         Selbständigkeitsgrad         Hauptniederlassung         Automatenaufstellungsgewerbe         Reisegewerbe         Mustemuebe         UMW         Vormehau         Zwiczben Speichen                                                                                                    | Eintragungsdaten                                 |               |                             |                   |                        |               |
| Ort der Eintragung       Image: Construction of the second of the second o | Art der Eintragung                               |               |                             |                   |                        |               |
| Land der Eintragung Land der Eintragungsdatum Eintragungsnummer Eintragungsdatum Eintragungsnummer Bemerkung Hier können Sie eine betriebsbezogene Bemerkung reinschreiben, die nur Sie und Hauptniederlassung Automatenaufstellungsgewerbe Reisegewerbe UWW Vorrebeu Zwiceben Speichen Speichen Eintragungsdatum                                                                                                    | Ort der Eintragung                               |               |                             |                   |                        | ~             |
| Eintragungsdatum       Eintragungsnummer         Die Meldung wird erstellt für       Bemerkung         Selbständigkeitsgrad       Hier können Sie eine betriebsbezogene Bemerkung reinschreiben, die nur Sie und         Hauptniederlassung       Ihr LRA sehen können         Automatenaufstellungsgewerbe       Reisegewerbe         Mustemunde       UWW                                                                                                    | Land der Eintragung                              |               |                             |                   |                        | ~             |
| Die Meldung wird erstellt für         Selbständigkeitsgrad         Hauptniederlassung         Automatenaufstellungsgewerbe         Reisegewerbe                                                                                                    | Eintragungsdatum Eintragungs                     | nummer        |                             |                   |                        |               |
| Selbständigkeitsgrad         Hauptniederlassung         Automatenaufstellungsgewerbe         Reisegewerbe                                                                                                    | Die Meldung wird erstellt für                    |               | Bemerkung                   |                   |                        |               |
| Hauptniederlassung     III Dek senen konnen       Automatenaufstellungsgewerbe     Reisegewerbe                                                                                                    | Selbständigkeitsgrad                             |               | Hier können Sie eine betrie | ebsbezogene Bemer | kung reinschreiben, di | e nur Sie und |
| Automatenaufstellungsgewerbe                                                                                                    | Hauptniederlassung                               | ~             | Inr LKA senen konnen        |                   |                        |               |
| Reisegewerbe                                                                                                    | Automatenaufstellungsgewerbe                     |               |                             |                   |                        |               |
|                                                                                                    | Reisegewerbe                                     |               |                             |                   |                        |               |
| Mustersucha UMW Verschau Zwieghen Speichen Speichen Atter-ter UW                                                                                                    |                                                  |               | L                           |                   |                        |               |
| Mustarauha UWW Varahau Zwiseban Sasiahan Sasiahan Atta-ta-                                                                                                    |                                                  |               |                             |                   |                        |               |
| Unicobor Linux Vereebor Cheleborn Cheleborn                                                                                                    |                                                  | 11            |                             | 0                 |                        | 11116         |

Geben Sie als erstes Betriebsbeginn und Anzeigedatum ein (rot markiert).

| 🚆 Gewerbeanmeldung: VG Musterverwaltungsgemeinschaft / | Mitgliedsgemeinde 01 X                                                         |
|--------------------------------------------------------|--------------------------------------------------------------------------------|
| Grunddaten Tätigkeiten Personen Adresse Sonstiges      |                                                                                |
| Gemeindeauswahl                                        |                                                                                |
| Mitgliedsgemeinde 01(AGS:09194101 PLZ:00003)           | ∨Info                                                                          |
| Datumsangaben                                          |                                                                                |
| Betriebsbeginn 02.01.2024                              |                                                                                |
| Anzeigedatum 02.01.2024                                |                                                                                |
| Anzeigedatum 02.01.2024                                |                                                                                |
| Rechtsform und Name                                    |                                                                                |
| Rechtsform Gesellschaft des bürgerlichen Recht         | s ~                                                                            |
| Gesellschaftername(n) GbR                              |                                                                                |
| Geschäftsbezeichnung                                   |                                                                                |
|                                                        |                                                                                |
|                                                        |                                                                                |
| Ort der Eintragung                                     |                                                                                |
|                                                        |                                                                                |
|                                                        |                                                                                |
| Eintragungsdatum Eintragungsnummer                     |                                                                                |
| r Die Meldung wird erstellt für                        | Bemerkung                                                                      |
| Selbständigkeitsgrad                                   | Hier können Sie eine betriebsbezogene Bemerkung reinschreiben, die nur Sie und |
| Hauptniederlassung ~                                   | Ihr LRA sehen können                                                           |
| Automatenaufstellungsgewerbe                           |                                                                                |
|                                                        |                                                                                |
|                                                        |                                                                                |
|                                                        |                                                                                |
| Mustoreusbo HWK Veresbou                               | Zwiesban Speichern Speichern Abbrachen Hilfe                                   |
|                                                        | Zwischen-Speichem Speichem Abbrechen Hilfe                                     |

Wählen Sie anschließend die *Rechtsform* Gesellschaft des bürgerlichen Rechts. Sie sehen im Feld Gesellschaftername(n) das Wort GbR (oder GdbR – abhängig von Ihrer entsprechenden Benutzereinstellung).

Normalerweise sollte der voreingestellte Selbständigkeitsgrad Hauptniederlassung passen.

Bei Bedarf können Sie diesen anpassen oder das Kästchen Reisegewerbe markieren.

Klicken Sie auf den Reiter Tätigkeiten.

| LDBV   |
|--------|
| IT-DLZ |

Geben Sie eine oder mehrere Tätigkeiten ein. Eine genaue Beschreibung hierzu finden Sie im Benutzerhandbuch (Kapitel 3.3).

| service of the service of the | l atigkeiten | Personen A    | dresse So  | onstiges                     |                         |                                  |
|-------------------------------|--------------|---------------|------------|------------------------------|-------------------------|----------------------------------|
| rmilliong of                  | es Wirtschaf | tszweigschlüs | sels       |                              |                         | Suchart                          |
| riginaitext                   |              |               |            |                              | $\hat{\mathbf{v}}$      | Standardsuche                    |
| Suchtext                      |              |               |            |                              | Û                       | gewichtete Suche     Mustersuche |
| Tätigkeit                     |              |               |            |                              | •                       |                                  |
| Schlüssel                     |              | Beginn        | 21.07.2020 |                              |                         |                                  |
| E ANNE SALL                   |              |               |            |                              |                         |                                  |
| Gruppen                       | Schli        | isselsuche    | Übernehme  | n OT Struktur                |                         |                                  |
| (Bsp. § 34                    | c) Nei       | ue Suche      | Übernehme  | n ST Info                    |                         |                                  |
| us seŭiste Ti                 | itinkait(an) |               |            |                              |                         |                                  |
| usgeuble ia                   | augken(en)   | 12. N         | 223-25     |                              | lar nu na se            | manifest at                      |
| Schwerp                       | Schlussel    | Beginn        | Ende       | Beschreibung der Tatigkeit   | Beschreibung vorlaufige | r Schlussel                      |
| $\sim$                        | 40.30.0      | 21.07.2020    |            | Herstellung von Gummibärchen |                         |                                  |
|                               |              |               |            |                              |                         |                                  |
|                               |              |               |            |                              |                         |                                  |

Vergessen Sie nicht, bei mehreren Tätigkeiten eine davon als Schwerpunkt zu markieren.

Sobald Sie alle Tätigkeiten eingegeben haben, klicken Sie auf den Reiter Personen.

| LDBV   |  |
|--------|--|
| IT-DLZ |  |

Klicken Sie auf die rot umrandete Schaltfläche Hinzufügen (NP), um eine natürliche Person hinzuzufügen.

Durch Klick auf Hinzufügen (JP) können Sie eine juristische Person hinzufügen.

|            | Tatigkeiten Personen | Adresse So   | instiges       |                |           |        |         |                    |
|------------|----------------------|--------------|----------------|----------------|-----------|--------|---------|--------------------|
| iste der G | Gewerbetreibenden    |              |                |                |           | 1      | 1       | 1                  |
| Art Name   | e                    |              | Eintrittsdatum | Austrittsdatum | Nebenerw. | Straße |         | Hinzufügen (NP     |
|            |                      |              |                |                |           |        |         | Hinzufügen (JP     |
|            |                      |              |                |                |           |        |         | Bearbeiten         |
|            |                      |              |                |                |           |        |         |                    |
|            |                      |              |                |                |           |        |         | Aus <u>t</u> ragen |
|            |                      |              |                |                |           |        |         |                    |
|            |                      |              |                |                |           |        |         |                    |
|            |                      |              |                |                |           |        |         |                    |
| <          |                      |              |                |                |           |        | >       |                    |
| nzahl: 0   |                      |              |                |                |           |        |         |                    |
| /ertretung | gsberechtigte Perso  | n / Betriebs | leiter         |                |           |        |         |                    |
| lame       |                      |              |                | Vorname        |           |        |         |                    |
| rüherer Ir | nhaber oder Firmenr  | iame —       |                |                |           |        |         |                    |
| ezeichnu   | ung                  |              |                |                |           |        |         |                    |
|            |                      |              |                |                |           | Suc    | han NP  | Suchen JP          |
|            |                      |              |                |                |           | Juc    | ICT IVI | C d c l c l c l    |

Sie können entweder eine neue natürliche Person eingeben oder durch Klick auf *Suche Person* (rot markiert) eine vorhandene übernehmen.

| LDBV<br>IT-DLZ | GEWAN – Anmeldung einer GbR<br>Anmelden / Abmelden eines Gesellschafters                                                                                                    | Version: 7.4.3<br>Stand: 21.11.2024 |
|----------------|----------------------------------------------------------------------------------------------------|-------------------------------------|
|                | Natürliche Person: VG Musterverwaltungsgemeinschaft / Mitgliedsgemeinde 01         Allgemeine Daten der Person         Geschlecht       männlich       weiblich       ohge Angabe       Doktorgrad         Familienname       Nicht Vorhanden       Narmenszusatz         Vorname       Nicht Vorhanden       Nachtitel         Geburtsname       Nicht Vorhanden       Künstlername         Geburtsdatum       Anrede       Untersagung         Geburtsland       Deutschland       für folgende Tatigkeit | X                                   |
|                | Staatsangehörigkeit     deutsch       Ändern                                                                                                    |                                     |
|                | Straße       V       Telefon         Hausnr.       ·       Suche PLZ         Zusatz       ·       Telefax         Ortsteil       V       Telefax         PLZ / Ort       V       Email         Land       ·       Homepage                                                                                                    |                                     |
|                | Suche Person         Aufenthaltstitel         Vermerk         Erlaubnis         Hangwerkskarte           Korrektur         Bemerkung         QK         Abbrechen         Hilfe                                                                                                    |                                     |

Wenn Sie auf *Suche Person* klicken, geht ein Suchbildschirm auf. Geben Sie das gewünschte Suchkriterium ein und klicken auf *Suchen*. Hierbei müssen Sie auch beim Namen der Person die Groß- und Kleinschreibung beachten. Sie können mit \* (Sternchen) als Jokerzeichen arbeiten.

Beispiel: Muster\* findet Mustermann, Musterfrau und Muster.

| Mitaliadogamainda 01/A | CS-00104101 DI | 7.00003) |                 | <br>Info |
|------------------------|----------------|----------|-----------------|----------|
| Mitglieusgemeinde 01(A | 33.09194101FL  | 2.00003) |                 | TINO     |
| Allgemeine Daten       |                |          |                 |          |
| Personennummer vo      | n 🗌            | bis      |                 |          |
| Familiennam            | e              |          |                 |          |
| Vornam                 | e              |          |                 |          |
| Künstlernam            | e              |          |                 |          |
| Geburtsnam             | 9              |          |                 |          |
| Geburtsdatur           | n [            |          |                 |          |
|                        |                | 512      |                 |          |
| Adresse                |                |          |                 |          |
| Straße                 |                |          | <br>✓ △ Hausnr. |          |
| Postleitzahl           | Ort            |          |                 |          |
|                        |                |          |                 |          |
|                        |                |          |                 |          |

Die gefundene Person wird übernommen (ggf. müssen Sie wie weiter oben beschrieben die passende Person aus einer Ergebnisliste auswählen).

| Natürliche Person: VG N                                                                                                    | /usterverwaltungsgemeinschaft / Mitai          | liedsgemeinde 01 / Per                                                                                 | rsonennr. M110000002                                                                                                    | 66                                                                                                    |   |
|----------------------------------------------------------------------------------------------------|------------------------------------------------|----------------------------------------------------------------------------------------------------|----------------------------------------------------------------------------------------------------|----------------------------------------------------------------------------------------------------|---|
| Allgemeine Daten der                                                                                                    | Person                                         |                                                                                                    | 30101111.101110000002                                                                                                   |                                                                                                    |   |
| Geschlech                                                                                                    | t ◯ männlich   ◉ weiblich   ◯ divers           | 🔿 ohne Angabe                                                                                          | Doktorgrad                                                                                                    |                                                                                                    |   |
| Familiennam                                                                                                    | e Musterfrau                                   | Nicht Vorhanden                                                                                        | Namenszusatz                                                                                                    |                                                                                                    |   |
| Vornam                                                                                                    | e Sieglinde                                    | Nicht Vorhanden                                                                                        | Nachtitel                                                                                                    |                                                                                                    | ~ |
| Geburtsnam                                                                                                    | e                                              | Nicht Vorhanden                                                                                        | Künstlername                                                                                                    |                                                                                                    |   |
| Geburtsdatur                                                                                                    | n 08.08.1988                                   |                                                                                                    | Anrede                                                                                                    | Frau                                                                                                    |   |
| Geburtson                                                                                                    | t München                                      |                                                                                                    | Untersagung                                                                                                    |                                                                                                    |   |
| Geburtsland                                                                                                    | d Deutschland                                  | Deutschland                                                                                            | für folgende Tätigkeit                                                                                                  |                                                                                                    |   |
| Staatsangehörigkei                                                                                                    | (t deutsch                                     | Ändem                                                                                                  |                                                                                                    |                                                                                                    |   |
|                                                                                                    |                                                |                                                                                                    |                                                                                                    |                                                                                                    |   |
| Adresse                                                                                                    |                                                |                                                                                                    |                                                                                                    |                                                                                                    |   |
| Adresse<br>Straße Fasaneriev                                                                                                   | veg                                            | v Q                                                                                                    | Telefon                                                                                                    |                                                                                                    |   |
| Adresse<br>Straße Fasaneriev<br>Hausnr. 1                                                                                      | veg<br>- Suche P                               | ↓ <b>Q</b>                                                                                             | Telefon<br>+[Landeskennzz<br>Beispiel: +49 89                                                                           | ihi] [Vorwahi] [Rufin:]-[Durchwahi]<br>12345678-49                                                         |   |
| Adresse<br>Straße Fasaneriev<br>Hausnr. 1<br>Zusatz                                                                            | vegSuche P                                     | LZ                                                                                                    | Telefon<br>+[Landeskennza<br>Beispiel: +49 89<br>Telefax                                                                | ihl] [Vorwahl] [Rufinr.]-[Durchwahl]<br>12345678-49                                                        |   |
| Adresse<br>Straße Fasaneriev<br>Hausn: 1<br>Zusatz<br>Ortsteil                                                                 | veg<br>- Suche P                               | × Q<br>LZ                                                                                              | Telefon<br>+[Landeskennzz<br>Beispiel: +49 89<br>Telefax<br>+[Landeskennzz<br>Beispiel: +49 89                          | ihl] [Vorwahl] [Rufinr.]-[Durchwahl]<br>12345678-49<br>ihl] [Vorwahl] [Rufinr.]-[Durchwahl]<br>12345678-49 |   |
| Adresse<br>Straße Fasaneriev<br>Hausnr. 1<br>Zusatz<br>Ortsteil<br>PLZ / Ort 85551                                             | veg - Suche P - Mitgliedsgemeinde 01           |                                                                                                    | Telefon<br>+[Landeskennze<br>Beispiel: +498<br>Telefax<br>+[Landeskennze<br>Beispiel: +4989<br>Email                    | hl] [Vonwahl] [Rufnr.]-[Durchwahl]<br>12345678-49<br>hl] [Vonwahl] [Rufnr.]-[Durchwahl]<br>12345678-49     |   |
| Adresse<br>Straße Fasaneriev<br>Hausnr. 1<br>Zusatz<br>Ortsteil<br>PLZ / Ort 85551<br>Land Deutschlan                          | veg - Suche P Mitgliedsgemeinde 01 d           | ✓ Q<br><sup>1</sup> LZ<br>✓<br>✓<br>✓<br>–<br>–<br>–<br>–<br>–<br>–<br>–<br>–<br>–<br>–<br>–<br>–<br>– | Telefon<br>+[Landeskennza<br>Beispiel: +49 89<br>Telefax<br>+[Landeskennza<br>Beispiel: +49 89<br>Email<br>pmepage      | ihl] [Vorwahl] [Rufinr.]-[Durchwahl]<br>12345678-49<br>ihl] [Vorwahl] [Rufinr.]-[Durchwahl]<br>12345678-49 |   |
| Adresse<br>Straße Fasaneriev<br>Hausnr. 1<br>Zusatz<br>Ortsteil<br>PLZ / Ort 85551<br>Land Deutschlan<br>unbekannt verzogen    | veg  - Suche P  Mitgliedsgemeinde 01  d        | LZ<br>V<br>V<br>V<br>Postfach-                                                                         | Telefon<br>+[Landeskennzz<br>Beispiel: +49 89<br>Telefax<br>+[Landeskennzz<br>Beispiel: +49 89<br>Email<br>pmepage<br>  | ihi] [Vorwahi] [Rufin:]-[Durchwahi]<br>12345678-49<br>ihi] [Vorwahi] [Rufin:]-[Durchwahi]<br>12345678-49   |   |
| Adresse<br>Straße Fasaneriev<br>Hausnr, 1<br>Zusatz<br>Ortsteil<br>PLZ / Ort<br>B5551<br>Land Deutschlan<br>unbekannt verzogen | weg<br>- Suche P<br>Mitgliedsgemeinde 01<br>Id | LZ<br>V<br>V<br>Postfach-<br>Postfa                                                                    | Telefon<br>+(Landeskennze<br>Beispiel: +49 89<br>Telefax<br>+(Landeskennze<br>Beispiel: +49 89<br>Email<br>pomepage<br> | ihl] [Vorwahl] [Rufinr.]-[Durchwahl]<br>12345678-49<br>ihl] [Vorwahl] [Rufinr.]-[Durchwahl]<br>12345678-49 |   |
| Adresse<br>Straße Fasaneriev<br>Hausnr. 1<br>Zusatz<br>Ortsteil<br>PLZ / Ort 85551<br>Land Deutschlam<br>unbekannt verzogen    | veg                                            | LZ<br>Vermerk                                                                                          | Telefon +Landeskennzz<br>Beispiel: +49 89<br>Telefax +Landeskennzz<br>Beispiel: +49 89<br>Email                         | hl] [Vorwahi] [Rufm:]-[Durchwahi]<br>12345678-49<br>hl] [Vorwahi] [Rufm:]-[Durchwahi]<br>12345678-49       |   |

Bei Bedarf klicken Sie auf Korrektur, um die Personendaten ändern zu können.

Wenn alles passt, übernehmen Sie die Person durch Klick auf OK.

Abhängig von Ihren Benutzereinstellungen kommt die Frage, ob Sie die Adresse (der Wohnanschrift) als Adresse der Betriebsstätte übernehmen wollen.

| Übernahme der Ad       | lresse: VG Musterverwal    | tungsge ×         |
|------------------------|----------------------------|-------------------|
| Übernahme der Adres    | se für ?                   |                   |
| <u>B</u> etriebsstätte | <u>H</u> auptniederlassung | <u>A</u> bbrechen |

Wenn Sie die Adresse übernehmen wollen, klicken Sie auf Betriebsstätte, ansonsten auf Abbrechen.

Sie sehen unten in der Tabelle die neu hinzugefügte Person.

| Gewerbeanneidung, vo Mus                                                                | sterverwaltungsgemeinschaf | t / Mitgliedsgemein | de 01     |                |      |                           | × |
|-----------------------------------------------------------------------------------------|----------------------------|---------------------|-----------|----------------|------|---------------------------|---|
| inddaten Tätigkeiten Personen Adresse Sonstiges                                         |                            |                     |           |                |      |                           |   |
| iste der Gewerbetreibenden                                                              |                            |                     |           |                |      |                           |   |
| Art Name                                                                                | Eintrittsdatum             | Austrittsdatum      | Nebenerw. | Straße         | Н    | i <u>n</u> zufügen (NP)   |   |
| NP Musterfrau, Sieglinde                                                                | 02.01.2024                 |                     |           | Fasanerieweg   |      | linzufügen (IP)           |   |
|                                                                                         |                            |                     |           |                |      | inizulugen ( <u>a</u> r ) |   |
|                                                                                         |                            |                     |           |                |      | <u>B</u> earbeiten        |   |
|                                                                                         |                            |                     |           |                |      | Austragen                 |   |
|                                                                                         |                            |                     |           |                |      |                           |   |
|                                                                                         |                            |                     |           |                | 8    |                           |   |
|                                                                                         |                            |                     |           |                |      |                           |   |
|                                                                                         |                            |                     |           |                |      |                           |   |
|                                                                                         |                            |                     |           |                |      |                           |   |
|                                                                                         |                            |                     |           |                |      |                           |   |
|                                                                                         |                            | _                   |           |                | 3    |                           |   |
| <<br>Anzahi: 1                                                                          |                            | _                   |           |                | 3    |                           |   |
| < Anzahl: 1 Vertretungsberechtigte Perso                                                | n / Betriebsleiter         |                     |           |                | >    |                           |   |
| < Anzahl: 1 Vertretungsberechtigte Perso Name                                           | n / Betriebsleiter         | Vorname             |           |                | >    |                           |   |
| < Anzahl: 1 Vertretungsberechtigte Perso Name Erüharer lebaber oder Eirmen              | n / Betriebsleiter         | Vorname             |           |                | 3    |                           |   |
| < Anzahl: 1 Vertretungsberechtigte Perso Name Früherer Inhaber oder Firmenr Bezeichnung | n / Betriebsleiter         | Vorname             |           |                | 3    |                           |   |
| < Anzahl: 1 Vertretungsberechtigte Perso Name Früherer Inhaber oder Firmenr Bezeichnung | n / Betriebsleiter         | Vorname             |           |                | 3    |                           |   |
| < Anzahl: 1 Vertretungsberechtigte Perso Name Früherer Inhaber oder Firmenr Bezeichnung | n / Betriebsleiter         | Vorname             |           | Suche          | > >  | Su <u>c</u> hen JP        |   |
| < Anzahl: 1 Vertretungsberechtigte Perso Name Früherer Inhaber oder Firmenr Bezeichnung | n / Betriebsleiter         | Vorname             |           | S <u>u</u> che | n NP | Su <u>c</u> hen JP        |   |
| < Anzahl: 1 Vertretungsberechtigte Perso Name Früherer Inhaber oder Firmenr Bezeichnung | n / Betriebsleiter         | Vorname             |           | S <u>u</u> che | >    | Su <u>c</u> hen JP        |   |
| < Anzahl: 1 Vertretungsberechtigte Perso Name Früherer Inhaber oder Firmenr Bezeichnung | n / Betriebsleiter         | Vorname             |           | Suche          | >    | Su <u>c</u> hen JP        |   |

Haben Sie versehentlich eine falsche Person hinzugefügt, können Sie diese wieder (nur vor dem Speichern des Betriebs) austragen.

Ob die Person das Gewerbe nur im Nebenerwerb ausübt, sehen Sie in der Tabelle anhand des Kästchens Nebenerw. (Sie können das Kästchen markieren oder leeren).

Bei Bedarf können Sie die markierte Person auch bearbeiten, um Daten zu ändern.

Fügen Sie mindestens einen zweiten Gesellschafter durch Klick auf Hinzufügen (NP) oder Hinzufügen (JP) hinzu (eine GbR hat minimal zwei Gesellschafter).

Sie sehen in der Tabelle unten alle Gesellschafter der GbR.

|                                      | ame                                                               | Eintrittsdatum | Austrittsdatum | Nebenerw. | Straße              | Hinzufügen (NP) |
|--------------------------------------|-------------------------------------------------------------------|----------------|----------------|-----------|---------------------|-----------------|
| P Mu                                 | isterfrau, Sieglinde                                              | 02.01.2024     |                |           | Fasanerieweg        | <u></u>         |
| P Mu                                 | istermann, Manfred                                                | 02.01.2024     | 1              |           | Admiral-Scheer-Str. | Hinzufügen (JP) |
|                                      |                                                                   |                |                |           |                     | Bearbeiten      |
|                                      |                                                                   |                |                |           |                     |                 |
|                                      |                                                                   |                |                |           |                     | Austragen       |
|                                      |                                                                   |                |                |           |                     |                 |
|                                      |                                                                   |                |                |           |                     |                 |
|                                      |                                                                   |                |                |           |                     |                 |
|                                      |                                                                   |                |                |           |                     |                 |
|                                      |                                                                   |                |                |           |                     |                 |
|                                      |                                                                   |                |                |           |                     |                 |
|                                      |                                                                   |                |                |           |                     |                 |
|                                      |                                                                   |                |                |           |                     | 2               |
|                                      | -                                                                 |                |                |           |                     |                 |
| nzanı:                               | 2                                                                 |                |                |           |                     |                 |
|                                      |                                                                   |                |                |           |                     |                 |
|                                      |                                                                   |                |                |           |                     |                 |
| ertretu                              | unasberechtiate Person / Be                                       | triebsleiter   |                |           |                     |                 |
| ertretu                              | ungsberechtigte Person / Be                                       | triebsleiter   |                |           |                     |                 |
| ertretu<br>ame                       | ungsberechtigte Person / Be                                       | triebsleiter   | Vorname        |           |                     |                 |
| ertretu<br>ame                       | ungsberechtigte Person / Be                                       | triebsleiter   | Vorname        |           |                     |                 |
| ertretu<br>ame [<br>üherei           | ungsberechtigte Person / Be                                       | triebsleiter   | Vorname        |           |                     |                 |
| ertretu<br>ame [<br>üherei           | ungsberechtigte Person / Be<br>r Inhaber oder Firmenname          | triebsleiter   | Vorname        |           |                     |                 |
| ertretu<br>ame [<br>üherei<br>ezeich | ungsberechtigte Person / Be<br>r Inhaber oder Firmenname<br>hnung | triebsleiter   | Vorname        |           |                     |                 |
| ertretu<br>ame [<br>üherei<br>ezeich | ungsberechtigte Person / Be<br>r Inhaber oder Firmenname<br>hnung | triebsleiter   | Vorname        |           |                     |                 |
| ertretu<br>ame [<br>üheren<br>ezeich | ungsberechtigte Person / Be<br>r Inhaber oder Firmenname<br>nnung | triebsleiter   | Vorname        |           | Suchen NP           | Suchen JP       |

Wenn Sie auf den Reiter *Grunddaten* klicken, sehen Sie in dem Feld *Gesellschaftername*(n) die Namen der gerade eingegebenen Gesellschafter (orange umrandet), wenn Sie in Ihren Benutzereinstellungen den Namen der GbR automatisch erstellen lassen.

| Grunddaten                            | Tätigkeite                        | n Personen     | Adresse      | Sonstiges       |             |   |         |      |
|---------------------------------------|-----------------------------------|----------------|--------------|-----------------|-------------|---|---------|------|
| Gemeindea                             | uswahl                            |                |              |                 |             |   |         |      |
| Mitgliedsge                           | emeinde 01                        | AGS:091941     | 01 PLZ:00    | 003)            |             |   | <br>× . | Info |
| Datumsang<br>Betriebsbe<br>Anzeigedat | gaben<br>Iginn 26.10<br>Ium 26.10 | .2022<br>.2022 |              | ٠               |             |   |         |      |
| Rechtsform                            | n und Name                        |                | 200          |                 |             |   |         |      |
|                                       | Rechtsform                        | Gesellscha     | ift des burg | erlichen Rechts |             | - |         | ~    |
| Gesellscha                            | aftername(n)                      | Musterfrau     | Sieglinde,   | Mustermann M    | lanfred GbR |   |         |      |
| 0                                     | hozoichnung                       | 8              |              |                 |             |   |         |      |

Klicken Sie auf den Reiter Adresse.

Wenn Sie die Adresse (der Wohnanschrift der ersten Person) übernommen haben, sind die Felder bereits gefüllt.

Ansonsten geben Sie die ersten Buchstaben des *Straße*nnamens ein (z.B. Fa) und klicken auf die Lupe.

Wenn mehrere Straßennamen in Ihrer Gemeinde die Buchstabenauswahl erfüllen (z.B. Fasanenweg und Faultierstraße), wählen Sie den passenden aus der Auswahlbox.

Geben Sie die *Hausnummer von* ein und klicken Sie auf *Suche PLZ*. Die *PLZ*, ggf. der *Ortsteil*, der *Ort* und das *Land* werden entsprechend der Straßendatei gefüllt.

| Iressen      |                                      |                     |                    |                                                                       |              |
|--------------|--------------------------------------|---------------------|--------------------|-----------------------------------------------------------------------|--------------|
| Betriebsstät | te Hauptniederlassung Frühere Betrie | bsstätte Zukünftige | e Betriebsstätte   |                                                                       |              |
| Straße       | Fasanerieweg                         | ~ Q                 | Telefon            | +49 89 123456-7890                                                    |              |
| Hausnr.      | 1 - 5                                | Suche PLZ           |                    | +[Landeskennzahl] [Vorwahl] [Rufnr.]-<br>Beispiel: +49 89 12345678-49 | -[Durchwahl] |
| Zusatz       |                                      |                     | Telefax            |                                                                       |              |
| Ortsteil     |                                      | ~                   |                    | +[Landeskennzahl] [Vorwahl] [Rufnr.]-<br>Beispiel: +49 89 12345678-49 | [Durchwahl]  |
| PLZ / Ort    | 85551 Q Mitgliedsgemeinde            | 01 ~                | Email              |                                                                       |              |
| Gemeinde     |                                      |                     | Homepage           |                                                                       |              |
| Land         | Deutschland                          | ~                   | Postfach-PLZ / Nr. |                                                                       |              |
|              |                                      |                     |                    |                                                                       |              |
|              |                                      |                     | Postfach-Land      |                                                                       |              |
|              |                                      |                     | Postfach-Land      |                                                                       |              |
|              |                                      |                     | Postfach-Land      |                                                                       |              |
|              |                                      |                     | Postfach-Land      |                                                                       |              |

Beachten Sie bei der Eingabe der Telefonnummer (und Faxnummer), dass Sie die DIN 5008 einhalten.

Es müssen **genau** zwei Leerzeichen (zwischen Land und Vorwahl und Rufnummer) sein und die Rufnummer darf maximal 13 Ziffern haben (ggf. können Sie mit – getrennt noch eine maximal 5 ziffrige Nebenstelle hinzufügen).

Beispiel (unsere Serviceline-Nummer): +49 89 2119-4922

Eine entsprechende Kurzanleitung finden Sie auf unserer Homepage (klicken Sie einfach auf Hilfe in GEWAN).

Klicken Sie auf den Reiter Sonstiges, um den Anmeldegrund einzugeben.

Wählen Sie den passenden Anmeldegrund (in der Regel Neugründung).

| interdegrand interditationing                                                                                                |                                                                                                    |           |
|----------------------------------------------------------------------------------------------------|----------------------------------------------------------------------------------------------------|-----------|
| ngaben zur gesetzlichen Unfallversicheru<br>Nicht auszufüllen bei Neugründungen vo<br>nselbständige Zweigstellen, deren Haup | ing<br>on Hauptniederlassungen, Neugründungen von Zweigniederlassungen oder<br>otniederlassung sich im Ausland befindet sowie Neugründungen eines Reisege | ewerbes.) |
| Bisheriger Unfallversicherungsträger                                                                                         | V Nic                                                                                                    | nt bekann |
| Bisherige Mitgliedsnummer                                                                                                    | Nic                                                                                                    | ht bekann |
| eschäftigtenzahl (Ohne Inhaber)                                                                                              | Verdachtsmomente (Schwarzarbeit / Scheinselbständigkeit)                                                                                                  |           |
| Vollzeit 1                                                                                                    |                                                                                                    | -         |
| n Teilzeit 2                                                                                                    | Anschrift ist Hoteladresse/Gemeinschaftsquartier                                                                                                    | Info      |
|                                                                                                    | Gleiche Angaben für mehrere Personen                                                                                                    | Info      |
| etriebsart                                                                                                    | Gewerbeausübung in den angegebenen Räumlichkeiten nicht möglich                                                                                           | Info      |
| Handel Handwerk                                                                                                    | Anmeldung durch Vermittler                                                                                                    | Info      |
| Industrie Sonstines                                                                                                    | Keine postalische/telefonische Erreichbarkeit                                                                                                    | Info      |
|                                                                                                    | Unzureichende Kenntnisse der deutschen Sprache                                                                                                    | Info      |
|                                                                                                    | sonstige Anhaltspunkte. Übermittlung möglich                                                                                                    | Info      |
| eteiligung der Offentlichen Hand                                                                                             | Weitere Angaben zu den Verdachtsmomenten                                                                                                    |           |
| Nein Ja Nicht bekannt                                                                                                    |                                                                                                    |           |
|                                                                                                    |                                                                                                    |           |
|                                                                                                    |                                                                                                    |           |
|                                                                                                    |                                                                                                    |           |

Vervollständigen Sie alle Mussfelder (rot markiert).

Bei der Neugründung (einer Hauptniederlassung) sind die Angaben zur Unfallversicherung nicht auszufüllen

Speichern Sie die Anmeldung.

Sie werden gefragt, ob Sie die Anmeldung drucken wollen. In der Regel werden Sie diese Frage bestätigen.

| GEWAN Frage   |             | $\times$ |
|---------------|-------------|----------|
| Wollen Sie de | n Betrieb d | rucken?  |
| Ja            | Nein        |          |

| LDBV   |
|--------|
| IT-DLZ |

Bitte beachten Sie, dass **bei der Anmeldung der GbR immer für alle Personen ein Druck** erstellt wird, da jeder Gesellschafter davon betroffen ist (und seinen eigenen Anmeldungsdruck bekommt).

Wählen Sie die gewünschten Ausdrucke aus und klicken Sie auf Vorschau (oder Drucken).

|                              | lechnungsdate                    | an l                                                                                                |                                        |                    |
|------------------------------|----------------------------------|----------------------------------------------------------------------------------------------------|----------------------------------------|--------------------|
| Gewerbem<br>Betriebsname/Ges | eldungs-Nr: M<br>sellschafter: M | 111000000211-1<br>Iustermann Manfred, Mu                                                            | sterfrau Sieglinde (                   | SbR                |
| Personennum                  | Vorname                          | (Betriebs-)Name                                                                                     | Geburtsdatum                           | Historiennumme     |
| 11000000168                  | Manfred                          | Mustermann                                                                                          | 14.12.1980                             | 1                  |
| 11000000266                  | Sieglinde                        | Musterfrau                                                                                          | 08.08.1988                             | 1                  |
| nterschrift Sacht            | pearbeiter Jos                   | sef Benutzer                                                                                        |                                        |                    |
| Formular für                 |                                  | Weitere Forr                                                                                        | nulare                                 |                    |
| Gewerbemel                   | dunasbehörde                     | e 🗸 Unterrich                                                                                       | ntung nach 817 BSt                     | atG 1              |
|                              | 5                                |                                                                                                    |                                        |                    |
| Gewerbetreil                 | bender                           | Rechnun                                                                                             | a 1 📥                                  |                    |
| Über Post                    | tkorb                            |                                                                                                    | 9 - •                                  |                    |
|                              |                                  |                                                                                                    |                                        |                    |
| Kommune                      |                                  | 🗹 Informat                                                                                          | ion nach Art. 13 D                     | GCVO 1 🜩           |
|                              |                                  |                                                                                                    |                                        |                    |
|                              |                                  |                                                                                                    |                                        |                    |
| interne Verteiler            |                                  |                                                                                                    |                                        |                    |
| nterne Verteiler             |                                  |                                                                                                    |                                        |                    |
| nterne Verteiler             | 1                                |                                                                                                    |                                        |                    |
| interne Verteiler            | Selektieren                      | Interne Verteiler                                                                                   |                                        |                    |
| Interne Verteiler            | Selektieren                      | Interne Verteiler<br>Kasse                                                                          |                                        |                    |
| Interne Verteiler            | Selektieren                      | Interne Verteiler<br>Kasse<br>3. Bürgermeister                                                      |                                        |                    |
| Interne Verteiler            | Selektieren                      | Interne Verteiler<br>Kasse<br>3. Bürgermeister<br>künftigen Meldebezirk k                           | wg. Abmeldung/Ve                       | rlegung            |
| Interne Verteiler            | Selektieren                      | Interne Verteiler<br>Kasse<br>3. Bürgermeister<br>Künftigen Meldebezirk v<br>früheren Meldebezirk v | vg. Abmeldung/Ve<br>vg. Wiedereröffnur | rlegung<br>g/Verle |
| Interne Verteiler            | Selektieren                      | Interne Verteiler<br>Kasse<br>3. Bürgermeister<br>Künftigen Meldebezirk v<br>früheren Meldebezirk v | wg. Abmeldung/Ve<br>vg. Wiedereröffnur | rlegung<br>g/Verle |
| Interne Verteiler            | Selektieren                      | Interne Verteiler<br>Kasse<br>3. Bürgermeister<br>Künftigen Meldebezirk v<br>früheren Meldebezirk v | wg. Abmeldung/Ve<br>vg. Wiedereröffnur | rlegung<br>g/Verle |

| LDBV   |  |
|--------|--|
| IT-DLZ |  |

Jeder Gesellschafter bekommt seinen eigenen Druck. In Feld 1 werden die Namen der Gesellschafter der GbR gedruckt.

Die Felder 4ff (Angaben zur Person) und 19 (Angaben zum Nebenerwerb) sind für jeden Gesellschafter individuell, alle anderen Daten sollten bei den Gründungsgesellschaftern identisch sein.

| Nan                                             | ne der entgegennehmenden Stelle                                                                                                    | Gemeindekennzahl der Gemeinde des Sitzes der Betr                                                                                                    | iebsstätte GewA 1                                                                                                    |
|-------------------------------------------------|----------------------------------------------------------------------------------------------------|----------------------------------------------------------------------------------------------------|----------------------------------------------------------------------------------------------------|
|                                                 | Gemeinde Mitgliedsgemeinde 01                                                                                                    | 09194101                                                                                                    | M1100000211_1                                                                                                    |
| Ge                                              | werbe-Anmeldung<br>§ 14 oder § 55c der Gewerbeardnung                                                                                                    | Bitte die nachfolgenden Felder vollständig und gut les<br>Kästchen ankreuzen                                                                                                    | bar ausfüllen sowie die zutreffender                                                                                                    |
| An                                              | gaben zum Betriebsinhaber                                                                                                    | Bei Personengesellschaften (z. B. OHG) ist für jeden g<br>eigener Vordruck auszufüllen. Bei juristischen Persone<br>und 31 die Angaben zum gesetzlichen Vertreter einzu<br>diese Angaben verzichtet). Bei weiteren gesetzlichen<br>Beiblättern zu machen.                                                                                                    | eschäftsführenden Gesellschafter ei<br>en sind in den Feldern 4 bis 11, 30<br>tragen (bei inländischer AG wird auf<br>Vertretern sind die Angaben auf |
| 1                                               | Im Handels-, Genossenschafts- oder Vereinsregisl<br>Stiftungsverzeichnis eingetragener Name mit Rec<br>(bei GBR: Angabe der welteren Gesellschafter)                                                                                                    | er, ggf. im<br>htsform 2 Ort und Nummer des Eintrages in<br>Vereinsregister, ggf. Nummer im S                                                                                                    | n Handels-, Genossenschafts- oder<br>Stiftungsverzeichnis                                                                                             |
| 3                                               | Name des Geschäfts, wenn er vom eingetragene                                                                                                    | n Namen in Feld 1 abweicht (Geschäftsbezeichnung; z. B. Gaststätt                                                                                                    | te zum grünen Baum, Friseur Haargenau)                                                                                                    |
|                                                 |                                                                                                    |                                                                                                    |                                                                                                    |
| An                                              | gaben zur Person                                                                                                    |                                                                                                    |                                                                                                    |
| <b>An</b><br>4                                  | gaben zur Person<br>Name                                                                                                    | 5 Vomamen                                                                                                    |                                                                                                    |
| 4<br>4                                          | gaben zur Person<br>Name<br>Dr. Mustermann                                                                                                    | 5 Vomamen<br>Manfred                                                                                                    |                                                                                                    |
| 4<br>6                                          | <b>gaben zur Person</b><br>Name<br>Dr. Mustermann<br>Geschlecht (Angabe ist entsprechend der Eintragung in der G                                                                                                    | 5 Vomamen<br>Man f red<br>eburtsurkunde zu machen)<br>männlich X weiblich co                                                                                                    | livers ohne Angabe                                                                                                    |
| <b>An</b><br>4<br>6                             | gaben zur Person<br>Name<br>Dr. Mustermann<br>Geschlecht (Angabe ist entsprechend der Eintragung in der G<br>Geburtsname (nur bei Abweichung vom Namen)                                                                                                    | 5 Vomamen<br>Man f red<br>eburtsurkunde zu machen)<br>männlich X weiblich d<br>8 Geburtsdatum 9 Geburtsort und -land                                                                                                    | livers ohne Angabe                                                                                                    |
| 4<br>6<br>7                                     | gaben zur Person<br>Name<br>Dr. Mustermann<br>Geschlecht (Angabe ist entsprechend der Eintragung in der G<br>Geburtsname (nur bei Abweichung vom Namen)                                                                                                    | 5 Vornamen<br>Manfred<br>eburtsurkunde zu machen)<br>männlich X weiblich do<br>8 Geburtsdatum 9 Geburtsort und -land<br>14.12.1980 Teststadt, Deuts                                                                                                    | livers ohne Angabe                                                                                                    |
| 4<br>6<br>7                                     | gaben zur Person         Name         Dr. Mustermann         Geschlecht (Angabe ist entsprechend der Eintragung in der G         Geburtsname (nur bei Abweichung vom Namen)         Staatsangehörigkeit(en)       deutsch X                                                                                                    | 5 Vomamen<br>Manfred<br>eburtsurkunde zu machen)<br>männlich X weiblich do<br>8 Geburtsdatum 9 Geburtsort und -land<br>14.12.1980 Teststadt, Deuts<br>andere:                                                                                                    | livers ohne Angabe                                                                                                    |
| 4<br>6<br>7<br>10                               | gaben zur Person           Name           Dr. Mustermann           Geschlecht (Angabe ist entsprechend der Eintragung in der G           Geburtsname (nur bei Abweichung vom Namen)           Staatsangehörigkeit(en)         deutsch X           Anschrift der Wohnung (Straße, Hausnummer, Postieltzah)                                                                                                    | 5 Vomamen<br>Manfred<br>eburtsurkunde zu machen)<br>männlich X weiblich do<br>8 Geburtsdatum 9 Geburtsort und -land<br>14.12.1980 Teststadt, Deuts<br>andere:<br>. Ort) (Mobil-)Telefonnummer                                                                                                    | livers ohne Angabe                                                                                                    |
| 4<br>6<br>7<br>10                               | gaben zur Person         Name         Dr. Mustermann         Geschlecht (Angabe ist entsprechend der Eintragung in der G         Geburtsname (nur bei Abweichung vom Namen)         Staatsangehörigkeit(en)       deutsch X         Anschrift der Wohnung (Straße, Hausnummer, Postieltzah         Admingla-Scheen, Stragel       1                                                                                                    | 5 Vornamen<br>Manfred<br>eburtsurkunde zu machen)<br>männlich X weiblich do<br>8 Geburtsdatum 9 Geburtsort und -land<br>14.12.1980 Teststadt, Deuts<br>andere:<br>. Ort) (Mobil-)Telefonnummer<br>Telefaxnummer                                                                                                    | livers ohne Angabe                                                                                                    |
| 4<br>6<br>7<br>10                               | gaben zur Person         Name         Dr. Mustermann         Geschlecht (Angabe ist entsprechend der Eintragung in der G         Geburtsname (nur bei Abweichung vom Namen)         Staatsangehörigkeit(en)       deutsch X         Anschrift der Wohnung (Straße, Hausnummer, Postieltzah         Admiral-Scheer-Str. 1         85551       Mitaliedsgemeinde 01                                                                                                    | 5 Vornamen<br>Manfred<br>eburtsurkunde zu machen)<br>männlich X weiblich o<br>8 Geburtsdatum 9 Geburtsort und -land<br>14.12.1980 Teststadt, Deuts<br>andere:<br>. Ort) (Mobil-)Telefonnummer<br>Telefaxnummer<br>E-Mail-Adresse                                                                                                    | livers ohne Angabe                                                                                                    |
| 4<br>6<br>7<br>10                               | gaben zur Person         Name         Dr. Mustermann         Geschlecht (Angabe ist entsprechend der Eintragung in der G         Geburtsname (nur bei Abweichung vom Namen)         Staatsangehörigkeit(en)       deutsch X         Anschrift der Wohnung (Straße, Hausnummer, Postleitzah         Admiral-Scheer-Str. 1         85551 Mitgliedsgemeinde 01                                                                                                    | 5 Vornamen<br>Man fred<br>eburtsurkunde zu machen)<br>männlich X weiblich o<br>8 Geburtsdatum 9 Geburtsort und -land<br>14.12.1980 Teststadt, Deuts<br>andere:<br>. Ort) (Mobil-)Telefonnummer<br>Telefaxnummer<br>E-Mail-Adresse<br>Internetadresse                                                                                                    | livers ohne Angabe                                                                                                    |
| 4<br>6<br>7<br>10                               | gaben zur Person         Name         Dr. Mustermann         Geschlecht (Angabe ist entsprechend der Eintragung in der G         Geburtsname (nur bei Abweichung vom Namen)         Staatsangehörigkeit(en)       deutsch X         Anschrift der Wohnung (Straße, Hausnummer, Postleitzah         Admiral-Scheer-Str. 1         85551 Mitgliedsgemeinde 01         gaben zum Betrieb                                                                                                    | 5 Vornamen<br>Man fred<br>eburtsurkunde zu machen)<br>männlich X weiblich o<br>8 Geburtsdatum 9 Geburtsort und -land<br>14.12.1980 Teststadt, Deuts<br>andere:<br>. Ort) (Mobil-)Telefonnummer<br>Telefaxnummer<br>E-Mail-Adresse<br>Internetadresse                                                                                                    | livers ohne Angabe                                                                                                    |
| 4<br>6<br>7<br>10<br>11                         | gaben zur Person         Name         Dr. Mustermann         Geschlecht (Angabe ist entsprechend der Eintragung in der G         Geburtsname (nur bei Abweichung vom Namen)         Staatsangehörigkeit(en)       deutsch X         Anschrift der Wohnung (Straße, Hausnummer, Postleitzah         Admiral-Scheer-Str. 1         85551 Mitgliedsgemeinde 01         gaben zum Betrieb         Zahl der geschäftsführenden Gesellschafter (nur be                                                                                                    | 5 Vornamen<br>Man fred<br>eburtsurkunde zu machen)<br>männlich X weiblich or<br>8 Geburtsdatum 9 Geburtsort und -land<br>14.12.1980 Teststadt, Deuts<br>andere:<br>. Ort) (Mobil-)Telefonnummer<br>E-Mail-Adresse<br>Internetadresse                                                                                                    | livers ohne Angabe<br>chland                                                                                                    |
| 4<br>6<br>7<br>10<br>11                         | gaben zur Person         Name         Dr. Mustermann         Geschlecht (Angabe ist entsprechend der Eintragung in der G         Geburtsname (nur bei Abweichung vom Namen)         Staatsangehörigkeit(en)       deutsch X         Anschrift der Wohnung (Straße, Hausnummer, Postieitzah         Admiral-Scheer-Str. 1         85551 Mitgliedsgemeinde 01         gaben zum Betrieb         Zahl der geschäftsführenden Gesellschafter (nur bei jurstischen Per                                                                                                    | S Vornamen<br>Man fred<br>eburtsurkunde zu machen)<br>männlich X weiblich or<br>8 Geburtsdatum 9 Geburtsort und -land<br>14.12.1980 Teststadt, Deuts<br>andere:<br>. Orri (Mobil-)Telefonnummer<br>E-Mail-Adresse<br>Internetadresse                                                                                                    | livers ohne Angabe<br>chland                                                                                                    |
| An<br>4<br>6<br>7<br>10<br>11<br>11<br>12<br>13 | gaben zur Person         Name         Dr. Mustermann         Geschlecht (Angabe ist entsprechend der Eintragung in der G         Geburtsname (nur bei Abweichung vom Namen)         Staatsangehörigkeit(en)       deutsch X         Anschrift der Wohnung (Straße, Hausnummer, Postleitzah         Admiral-Scheer-Str. 1         85551 Mitgliedsgemeinde 01         gaben zum Betrieb         Zahl der geschäftsführenden Gesellschafter (nur bei Juristischen Per         Lieqt eine Beteiligung der öffentlichen Hand vor?                                                                                                    | S Vornamen<br>Man fred<br>eburtsurkunde zu machen)<br>männlich X weiblich or<br>8 Geburtsdatum 9 Geburtsort und -land<br>14.12.1980 Teststadt, Deuts<br>andere:<br>. Orri) (Mobil-)Telefonnummer<br>E-Mail-Adresse<br>Internetadresse<br>sonen)<br>ia neir                                                                                                    | divers                                                                                                    |
| An<br>4<br>7<br>10<br>11<br>12<br>13<br>14      | gaben zur Person           Name           Dr. Mustermann           Geschlecht (Angabe ist entsprechend der Eintragung in der G           Geburtsname (nur bei Abweichung vom Namen)           Staatsangehörigkeit(en)         deutsch X           Anschrift der Wohnung (Straße, Hausnummer, Postleitzah           Admiral-Scheer-Str. 1           85551 Mitgliedsgemeinde 01           gaben zum Betrieb           Zahl der geschäftsführenden Gesellschafter (nur bei Juristischen Per           Liegt eine Beteiligung der öffentlichen Hand vor?           Vertretungsberechtigte Person/Betriebcleiter (nur bei Juristischen Per | S Vornamen Man fred eburtsurkunde zu machen) männlich X weiblich or 8 Geburtsdatum 9 Geburtsort und -land 14.12.1980 Teststadt, Deuts andere: . Orri (Mobil-)Telefonnummer E-Mail-Adresse Internetadresse                                                                                                    | diversohne Angabe<br>chland<br>nnicht bekannt<br>nd[xnicht bekannt                                                                                    |
| An<br>4<br>7<br>10<br>11<br>12<br>13<br>14      | gaben zur Person         Name         Dr. Mustermann         Geschlecht (Angabe ist entsprechend der Eintragung in der G         Geburtsname (nur bei Abweichung vom Namen)         Staatsangehörigkeit(en)       deutsch X         Anschrift der Wohnung (Straße, Hausnummer, Postieitzah         Admiral-Scheer-Str. 1         85551 Mitgliedsgemeinde 01         gaben zum Betrieb         Zahl der geschäftsführenden Gesellschafter (nur bei Juristischen Per         Liegt eine Beteiligung der öffentlichen Hand vor?         Vertretungsberechtigte Person/Betriebsleiter (nur 1                                              | 5       Vornamen         Manfred         eburtsurkunde zu machen)         männlich       X         weiblich       o         8       Geburtsdatum       9         14.12.1980       Teststadt, Deuts         andere:       .         . Ort)       (Mobil-)Telefonnummer         E-Mail-Adresse       .         Internetadresse       .         il Personengeselischaften)       2         sonen)       ja       neir | tivers ohne Angabe                                                                                                    |

| 8 Angemeldete Tätigkeit (bitte genau angeben und Tätigkeit möglichst genau bes        | schreiben: z.B. Herstellung von M | 46beln, Elektroinstallationen     | GewA1               |
|---------------------------------------------------------------------------------------|-----------------------------------|-----------------------------------|---------------------|
| und Elektroeinzelhandel, Großhandel mit Lebensmitteln); bei mehreren Tätigkeiten bitt | te den Schwerpunkt unterstreich   | en - ggf. ein Beiblatt verwenden. | M11000000211_1      |
| Betrieb eines Cafés                                                                   |                                   |                                   |                     |
|                                                                                       |                                   |                                   |                     |
|                                                                                       |                                   |                                   |                     |
|                                                                                       |                                   |                                   |                     |
|                                                                                       |                                   |                                   |                     |
|                                                                                       |                                   |                                   |                     |
|                                                                                       |                                   |                                   |                     |
|                                                                                       |                                   |                                   |                     |
|                                                                                       |                                   |                                   |                     |
|                                                                                       |                                   |                                   |                     |
|                                                                                       |                                   |                                   |                     |
| Wird die Tätigkeit (vorerst) im Nebenerwerb betrieben?                                | 20                                | Datum des Beginns der ang         | emeldeten Tätigkeit |
| ia nein X                                                                             |                                   | 24.02.2021                        |                     |
|                                                                                       |                                   |                                   |                     |
|                                                                                       |                                   | 11 1 1 1                          | e                   |
| Art des angemeldeten Betriebes Industrie                                              | Handwerk                          | Handel X                          | Sonstiges           |
| 1 Art des angemeldeten Betriebes Industrie                                            | Handwerk                          | Handel X                          | Sonstiges           |

## 2 Anmelden eines weiteren Gesellschafters

Klicken Sie im Gewerbemeldungs-Bildschirm auf Anmeldung Person.

| erbemeldungen: VG Musterve   | rwaltungsgemeinschaft |                            |                       |                      |
|------------------------------|-----------------------|----------------------------|-----------------------|----------------------|
| GE                           |                       | Jen 100                    | RATHAUS<br>O          |                      |
| ewerbemeldung                | Storno / Korrektur    | Postfach                   | Auskunft              | Erfassen Person      |
| Anmeldung Betrieb            | Storno                | Rückläufer (11)            | Betrjeb               | Nat. <u>P</u> erson  |
| Anmel <u>d</u> ung Person    | Gewerbemeldung        | Wirtschaftskammern         | Nat. Person           | Jur. Pers <u>o</u> n |
| <u>U</u> mmeldung            | Nat. Person           | Bürger- <u>O</u> nline     | Jur. Per <u>s</u> on  |                      |
| A <u>b</u> meldung Betrieb   | Jur. Person           | Vorläufige (2)             | Druc <u>k</u> Meldung |                      |
| Abmeldung Person             |                       | Auskun <u>f</u> t-Online   |                       |                      |
| Datenaktualisie <u>r</u> ung |                       | Freite <u>x</u> tnachricht |                       |                      |
|                              |                       | Unterrichtung              |                       |                      |
|                              |                       |                            |                       |                      |

Geben Sie im Suchbildschirm die gewünschten Suchkriterien ein.

**Verwaltungsgemeinschaften** können die Gemeinde auswählen (**rot** umrandet). Um nach der Betriebsnummer suchen zu können, müssen VGs die Gemeinde auswählen.

| Gemeindeübergreifende Such                                                                                                    | e                     |                                                |                                                    |                                       |             |         | <ul> <li>✓ Info</li> </ul> |
|----------------------------------------------------------------------------------------------------|-----------------------|------------------------------------------------|----------------------------------------------------|---------------------------------------|-------------|---------|----------------------------|
| tatus der Landratsamtprüfung                                                                                                    | ,                     |                                                |                                                    |                                       |             |         |                            |
| 🗌 Liegt beim Landratsam                                                                                                    | nt zur Pr             | üfung vor                                      | Vom L                                              | andratsamt g                          | genehmigt   | Vom Lan | dratsamt beanstande        |
| lloemeine Daten                                                                                                    |                       |                                                |                                                    |                                       |             |         |                            |
| Betriebsnummer von                                                                                                    |                       | bis                                            | 1                                                  |                                       |             |         |                            |
| Anzeigedatum von                                                                                                    |                       | bis                                            |                                                    |                                       |             |         |                            |
| MeldID von                                                                                                    |                       |                                                |                                                    | bis                                   |             |         | 1                          |
| Betriebsname                                                                                                    |                       |                                                |                                                    |                                       |             |         | Groß/Klein ega             |
| Geschäftsbezeichnung                                                                                                    |                       |                                                |                                                    |                                       |             |         | 7                          |
| Rechtsform                                                                                                    |                       |                                                |                                                    |                                       |             |         | ,                          |
| Art der Eintragung                                                                                                    |                       |                                                | ~                                                  | Ort der Eintr                         | agung       |         | ~ Q                        |
|                                                                                                    |                       |                                                |                                                    |                                       | 1920/1923   |         |                            |
| Eintragungsnummer                                                                                                    |                       |                                                |                                                    |                                       |             |         |                            |
| Eintragungsnummer                                                                                                    |                       |                                                |                                                    |                                       |             |         |                            |
| Eintragungsnummer<br>dresse<br>Straße                                                                                                    |                       |                                                |                                                    |                                       |             | ~       | A Hausnr.                  |
| Eintragungsnummer<br>dresse<br>Straße<br>?ostleitzahl                                                                                                    | Ort                   |                                                |                                                    |                                       |             | ~]      | Q Hausnr.                  |
| Eintragungsnummer                                                                                                    | Ort                   | Betriebsa                                      | irt                                                |                                       |             | ~       | Q Hausnr.                  |
| Eintragungsnummer<br>dresse<br>Straße<br>Postleitzahl<br>Suchart<br>Akţuelle Betriebe                                                                                | Ort                   | Betriebsa                                      | art<br>trie ◯ t                                    | Jnd-Ver <u>k</u> nüpf                 | ung         | ~]{     | Q Hausnr.                  |
| Eintragungsnummer                                                                                                    | Ort                   | Betriebsa                                      | ant<br>trie ◯t                                     | Jnd-Ver <u>k</u> nüpf<br>2der-Verknüp | ung         | ~)8     | Q Hausnr.                  |
| Eintragungsnummer<br>dresse<br>Straße<br>Postleitzahl<br>Akţuelle Betriebe<br>Akţuelle Betriebe<br>Akţuelle Betriebe<br>Akţuelle Betriebe                            | Ort [                 | Betriebsa<br>Indust<br>Handy<br>Handy          | art<br>trie ◯t<br>werk @ (<br>el                   | Jnd-Ver <u>k</u> nüpf<br>2der-Verknüp | ung<br>fung | ~ .     | ۹ Hausnr.                  |
| Eintragungsnummer<br>dresse<br>Straße<br>Postleitzahl<br>Suchart<br>Akţuelle Betriebe<br>Alţe Betriebe<br>Alţe Betriebe (ohne Hist<br>Alle Betriebe (mit Histor      | Ort [<br>orie)        | Betriebsa<br>Indust<br>Handy<br>Handy<br>Sonst | art<br>trie ⊖t<br>werk @g<br>el<br>ig <u>e</u> s   | Jnd-Ver <u>k</u> nüpf<br>Qder-Verknüp | ung<br>fung | ~ ) (   | ک Hausnr.                  |
| Eintragungsnummer<br>dresse<br>Straße<br>Postleitzahl<br>Suchart<br>Akţuelle Betriebe<br>Alţe Betriebe (ohne Hist<br>Alle Betriebe (mit Histor<br>Migrierte Betriebe | Ort [<br>orie)<br>ie) | Betriebsa<br>Indyst<br>Handy<br>Handy<br>Sonst | art<br>Lrie ◯ (<br>werk ම g<br>el<br>ig <u>e</u> s | Jnd-Ver <u>k</u> nüpf<br>2der-Verknüp | ung<br>fung |         | A Hausnr.                  |

Sie sind im Grunddatenbildschirm. Alle anderen Reiter sind gesperrt.

| )atumsangaben            |                                         |                                                                                |
|--------------------------|-----------------------------------------|--------------------------------------------------------------------------------|
| Betriebsbeginn 26.10.20  | 122                                     |                                                                                |
| Anzeigedatum             |                                         |                                                                                |
| Rechtsform und Name      | •                                       |                                                                                |
| Rechtsform               | Gesellschaft des bürgerlichen Rech      | uts 🗸                                                                          |
| Gesellschaftername(n)    | Musterfrau Sieglinde, Mustermann Manfre | d GbR                                                                          |
| Geschäftsbezeichnung     | Die besten Gummibärchen weit und breit  |                                                                                |
| intragungsdaten          |                                         |                                                                                |
| Art der Eintragung       |                                         |                                                                                |
| Ort der Eintragung       |                                         | v .                                                                            |
| and der Eintragung       |                                         | v                                                                              |
| Eintragungsdatum         | Eintragungsnummer                       |                                                                                |
| )ie Meldung wird erstell | t für                                   | Bemerkung                                                                      |
| Selbständigkeitsgrad     |                                         | Hier können Sie eine betriebsbezogene Bemerkung reinschreiben, die nur Sie und |
| Hauptniederlassung       | ~                                       |                                                                                |
| Automatenaufstellun      | gsgewerbe                               |                                                                                |
| Reisegewerbe             |                                         |                                                                                |
|                          |                                         |                                                                                |
|                          |                                         |                                                                                |

Geben Sie das *Anzeigedatum* an. Sie müssen in eines der Felder *Gesellschaftername(n)* oder *Geschäftsbezeichnung* klicken (nur klicken, nichts ändern), damit die Reiter *Personen* und *Sonstiges* entsperrt werden.

| Meue Person: VG Muste      | erverwaltungsgemeinschaft / Mitgliedsgemeinde 01 / M11000000220 | × |
|----------------------------|-----------------------------------------------------------------|---|
| Grunddaten Tätigkeiten Per | rsonen Adresse Sonstiges                                        |   |
| Datumsangaben              |                                                                 |   |
| Betriebsbeginn 26.10.20    | 022                                                             |   |
| Anzeigedatum 02.01.20      | 024                                                             |   |
| Rechtsform und Name        |                                                                 |   |
| Rechtsform                 | Gesellschaft des bürgerlichen Rechts                            | × |
| Gesellschaftername(n)      | Musterfrau Sieglinde, Mustermann Manfred GbR                    |   |
| Geschäftsbezeichnung       | Die besten Gummibärchen weit und breit                          |   |

Klicken sie auf den Reiter Personen, um ein oder mehrere neue Gesellschafter hinzuzufügen.

Sie sehen unten in der Tabelle die bereits vorhandenen Gesellschafter.

| Art Name                                                  |                                         | Eintrittsdatum | Austrittsdatum | Nebenerw. | Straße              | Hinzufügen (NP) |
|-----------------------------------------------------------|-----------------------------------------|----------------|----------------|-----------|---------------------|-----------------|
| NP Musterfrau, Sie                                        | eglinde                                 | 26.10.2022     |                |           | Fasanerieweg        |                 |
| IP Mustermann, N                                          | /lanfred                                | 26.10.2022     |                |           | Admiral-Scheer-Str. | Hinzufügen (JP) |
|                                                           |                                         |                |                |           |                     | Rearboiten      |
|                                                           |                                         |                |                |           |                     | Dearbeiten      |
|                                                           |                                         |                |                |           |                     | Austragen       |
|                                                           |                                         |                |                |           |                     |                 |
|                                                           |                                         |                |                |           |                     |                 |
|                                                           |                                         |                |                |           |                     |                 |
|                                                           |                                         |                |                |           |                     |                 |
|                                                           |                                         |                |                |           |                     |                 |
| e                                                         |                                         |                |                |           |                     | >               |
| •                                                         |                                         |                |                |           |                     |                 |
| nzahl: <sup>2</sup>                                       |                                         |                |                |           |                     |                 |
|                                                           |                                         |                |                |           |                     |                 |
| and the second second second second second second         |                                         |                |                |           |                     |                 |
| ertretungsberec                                           | htigte Person / Betr                    | iebsleiter     |                |           |                     |                 |
| ertretungsberec<br>ame                                    | htigte Person / Betr                    | iebsleiter     | Vorname        |           |                     |                 |
| ertretungsberec<br>ame                                    | htigte Person / Betr                    | iebsleiter     | Vorname        |           |                     |                 |
| ertretungsberec<br>ame                                    | htigte Person / Betr                    | iebsleiter     | Vorname        |           |                     |                 |
| ertretungsberec<br>ame<br>üherer Inhaber o<br>ezeichnung  | htigte Person / Betr<br>oder Firmenname | iebsleiter     | Vorname        |           |                     |                 |
| ertretungsberec<br>ame<br>rüherer Inhaber o<br>ezeichnung | htigte Person / Betr                    | iebsleiter     | Vorname        |           |                     |                 |
| ertretungsberec<br>ame<br>üherer Inhaber o<br>ezeichnung  | htigte Person / Betr                    | iebsleiter     | Vorname        |           | Suchen NP           | Suchen JP       |

Klicken Sie auf die rot umrandete Schaltfläche Hinzufügen (NP), um eine natürliche Person hinzuzufügen.

Durch Klick auf Hinzufügen (JP) können Sie eine juristische Person hinzufügen.

Abhängig von Ihren Benutzereinstellungen geht ein Fenster auf, in dem Sie das *Eintrittsdatum* der Person eintragen können.

Außerdem können Sie dort festlegen, ob die Person das Gewerbe im Nebenerwerb ausübt.

| Eingabe der betrieb:  | s-/personen ×  |
|-----------------------|----------------|
| Eintrittsdatum        | 27.10.2022     |
| Ausübung des Betriebs | im Nebenerwerb |
| Ok                    | Abbrechen      |

| LDBV   |
|--------|
| IT-DLZ |

Sie können entweder eine neue natürliche Person eingeben oder durch Klick auf *Suche Person* (rot markiert) eine vorhandene übernehmen (die Suche ist in Kapitel 1 beschrieben).

| Igemeine Daten de                                    | r Person                           |                  |                      |                                                                 |                                    |                                                   |  |
|------------------------------------------------------|------------------------------------|------------------|----------------------|-----------------------------------------------------------------|------------------------------------|---------------------------------------------------|--|
| Geschled                                             | <mark>ht</mark> ◯ <u>m</u> ännlich | ⊖weiblich ⊖diver | rs 🔘 oh <u>n</u> e A | ngabe                                                           | Doktorgrad                         |                                                   |  |
| Familiennar                                          | ne                                 |                  | Nicht Vorl           | nanden N                                                        | lamenszusatz                       |                                                   |  |
| Vomar                                                | ne                                 |                  | Nicht Vorl           | nanden                                                          | Nachtitel                          |                                                   |  |
| Geburtsnar                                           | ne                                 |                  | Nicht Vorl           | nanden I                                                        | Künstlername                       |                                                   |  |
| Geburtsdati                                          | ım                                 |                  |                      |                                                                 | Anrede                             |                                                   |  |
| Geburts                                              | nt                                 |                  |                      |                                                                 | Untersagung                        |                                                   |  |
| Geburtsla                                            | nd                                 |                  | Deutsch              | iland für folge                                                 | ende Tätigkeit                     |                                                   |  |
| Staatsangehörigk                                     | eit deutsch                        |                  | Ände                 | m                                                               |                                    |                                                   |  |
| lausnr.                                              |                                    | Suche            | PLZ                  | Talafau                                                         | +[Landeskennza<br>Beispiel: +49 89 | hl] [Vorwahl] [Rufnr.]-[Durchwahl]<br>12345678-49 |  |
| Zusatz                                               |                                    |                  | ~                    | Teletax                                                         | +[Landeskennza<br>Beispiel: +49 89 | hl] [Vorwahl] [Rufnr.]-[Durchwahl]<br>12345678-49 |  |
| Ortsteil                                             |                                    |                  | ~                    |                                                                 |                                    |                                                   |  |
| Ortsteil<br>LZ / Ort                                 | ٩                                  |                  |                      | Email                                                           |                                    |                                                   |  |
| Ortsteil                                             | <u>्</u>                           |                  | ×                    | Email<br>Homepage                                               |                                    |                                                   |  |
| Ortsteil<br>LZ / Ort<br>Land<br>Junbekannt verzogen  | Q                                  |                  | ×                    | Email<br>Homepage<br>Postfach-PLZ / Nr.                         |                                    |                                                   |  |
| Ortsteil                                             | _ Q                                |                  | ×                    | Email<br>Homepage<br>Postfach-PLZ / Nr.<br>Postfach-Land        |                                    |                                                   |  |
| OrtsteilLZ / OrtLand<br>LandJunbekannt verzogenSuche | Person                             | Aufenthaltstitel | <u>~</u>             | Email<br>Homepage<br>Postfach-PLZ / Nr.<br>Postfach-Land<br>erk | Erlaubnis                          | Handwerkskarte                                    |  |

Wenn alles passt, übernehmen Sie die Person durch Klick auf *OK*. Sie sehen die neu hinzugekommene Person (orange markiert). Im Feld *früherer Inhaber oder Firmenname* stehen die Namen der bisherigen Gesellschafter der GbR.

| Art                   | Name                                                                              | Fintrittsdatum | Austrittsdatum | Nebenerw. | Straße              | Hinzufügen (NP)        |
|-----------------------|-----------------------------------------------------------------------------------|----------------|----------------|-----------|---------------------|------------------------|
| D                     | Mustorfrau Singlindo                                                              | 26 10 2022     |                | nebener m | Eacaporiowog        | m <u>n</u> zalugen (M) |
| P                     | Mustermann, Manfred                                                               | 26.10.2022     |                |           | Admiral-Scheer-Str. | Hinzufügen (JP)        |
| P                     | Mustertochter, Tilda                                                              | 02.01.2024     |                |           | Berafeldwea         |                        |
|                       | 1                                                                                 |                |                |           |                     | Bearbeiten             |
|                       |                                                                                   |                |                |           |                     | Austragen              |
|                       |                                                                                   |                |                |           |                     |                        |
|                       |                                                                                   |                |                |           |                     |                        |
|                       |                                                                                   |                |                |           |                     |                        |
|                       |                                                                                   |                |                |           |                     |                        |
|                       |                                                                                   |                |                |           |                     |                        |
|                       |                                                                                   |                |                |           | >                   |                        |
| าซส                   | ahl: 3                                                                            |                |                |           |                     |                        |
|                       |                                                                                   |                |                |           |                     |                        |
|                       |                                                                                   |                |                |           |                     |                        |
| ert                   | tretungsberechtigte Person / Be                                                   | triebsleiter   |                |           |                     |                        |
| ert<br>an             | tretungsberechtigte Person / Be                                                   | triebsleiter   | Vorname        |           |                     |                        |
| ert<br>an             | tretungsberechtigte Person / Be                                                   | triebsleiter   | Vorname        |           |                     |                        |
| ert<br>an<br>ūh       | tretungsberechtigte Person / Be<br>ne<br>erer Inhaber oder Firmenname             | triebsleiter   | Vorname        |           |                     |                        |
| ert<br>an<br>üh<br>ez | tretungsberechtigte Person / Be<br>ne<br>erer Inhaber oder Firmenname<br>eichnung | triebsleiter   | Vorname        |           |                     |                        |
| ert<br>an<br>ūh<br>ez | tretungsberechtigte Person / Be<br>ne<br>erer Inhaber oder Firmenname<br>eichnung | triebsleiter   | Vorname        |           |                     |                        |

Bei Bedarf fügen Sie weitere Gesellschafter hinzu (wie oben beschrieben).

Beachten Sie beim Hinzufügen weiterer Gesellschafter, dass innerhalb einer Anmeldung dasselbe Wirksamkeitsdatum gilt. Sie sollten daher unbedingt dasselbe Eintrittsdatum für weitere Gesellschafter verwenden.

Klicken Sie auf den Reiter Sonstiges.

| nmeldegrund Gesellschaftereintritt                                                                                                    |                                                                                                    |                                      |
|----------------------------------------------------------------------------------------------------|----------------------------------------------------------------------------------------------------|--------------------------------------|
| Angaben zur gesetzlichen Unfallversicherur<br>Nicht auszufüllen bei Neugründungen vo<br>Inselbständige Zweigstellen, deren Haup<br>Bisheriger Unfallversicherungsträger<br>Bisherige Mitgliedsnummer | ng<br>n Hauptniederlassungen, Neugründungen von Zweigniederlassungen oder<br>tniederlassung sich im Ausland befindet sowie Neugründungen eines Reiseger<br>V | werbes.)<br>It bekanni<br>It bekanni |
| eschäftigtenzahl (Ohne Inhaber)                                                                                                    | Verdachtsmomente (Schwarzarbeit / Scheinselbständigkeit)                                                                                                    |                                      |
| n Vollzeit 1                                                                                                    |                                                                                                    |                                      |
| n Teilzeit 2                                                                                                    | Anschrift ist Hoteladresse/Gemeinschaftsquartier                                                                                                    | Info                                 |
| atishaat                                                                                                    | Geiche Angaben für mehrere Personen                                                                                                    | Info                                 |
| ettebsalt                                                                                                    | Gewerbeausubung in den angegebenen Raumlichkeiten nicht möglich                                                                                              | Into                                 |
| Handel 🗸 Handwerk                                                                                                    | Anmeldung durch vermitter                                                                                                    | Into                                 |
| 🗌 Industrie 📃 Sonstiges                                                                                                    | Unzursichande Kompteisen der deutschen Sprache                                                                                                    | Into                                 |
|                                                                                                    |                                                                                                    | Info                                 |
| eteiligung der Öffentlichen Hand                                                                                                    |                                                                                                    | 1110                                 |
| Nein                                                                                                    | Weitere Angaben zu den Verdachtsmomenten                                                                                                    |                                      |
|                                                                                                    |                                                                                                    |                                      |

Geben Sie die Angaben zur gesetzlichen Unfallversicherung ein (rot markiert). Sind Sie Ihnen nicht bekannt, markieren Sie die beiden Kästchen rechts.

Bei Bedarf können Sie weitere Daten ändern (z.B. die Zahl der Beschäftigten).

Klicken Sie auf *Speichern*, um die Anmeldung des neuen Gesellschafters zu speichern. Sie werden gefragt, ob Sie die Meldung drucken wollen.

| GEWAN Frage   |              | ×      |
|---------------|--------------|--------|
| Wollen Sie de | n Betrieb di | ucken? |
| Ja            | Nein         |        |

| LDBV   |
|--------|
| IT-DLZ |

Wenn Sie bestätigen, gelangen Sie in die Druckauswahl. Bitte beachten Sie, dass Sie nur eine Anmeldung für neu hinzugekommene Gesellschafter drucken können (orange markiert).

Diese erkennen Sie an dem blauen Hintergrund.

| Gewerbemeldungs-Nr: M1100000220-2<br>Betriebsname/Gesellschafter: Musterfrau Sieglinde, Mustermann Manfred, Musterto<br>Personennum Vorname (Betriebs-)Name Geburtsdatum Historien<br>M1100000266 Sieglinde Musterfrau 08.08.1988 1<br>M11000000219 Manfred Mustermann 12.12.12.1963 2<br>Tilda Mustertochter 09.09.1999<br>Unterschrift Sachbearbeiter Josef Benutzer<br>Formular für<br>Gewerbemeldungsbehörde<br>@ Gewerbemeldungsbehörde<br>@ Gewerbemeldungsbehörde<br>@ Gewerbetreibender<br>@ Über Postkorb<br>@ Unterrichtung und/oder Hinweise 1<br>@ Information nach Art. 13 DSGVO 1<br>Interne Verteiler                                                                                                    |         |          |                        |        |                             | en                            | Rechnungsdate                     | igendruck [            |
|----------------------------------------------------------------------------------------------------|---------|----------|------------------------|--------|-----------------------------|-------------------------------|-----------------------------------|------------------------|
| Personennum       Vorname       (Betriebs-)Name       Geburtsdatum       Historien         M1100000266       Sieglinde       Musterfrau       08.08.1988       1         M1100000219       Manfred       Musterfrau       09.09.1989       2         Jinterschrift Sachbearbeiter       Josef Benutzer       09.09.1999       2         Formular für       Weitere Formulare       Veitere Formulare         Ø Gewerbemeldungsbehörde       Ø Untegrichtung und/oder Hinweise       1         Ø Gewerbetreibender       Ø Rechnung       1       1         Ø Gewerbetreiler       Information nach Art. 13 DSGVO       1         Interne Verteiler       Information nach Art. 13 DSGVO       1                                                                                                    |         | Musterto | ann Manfred, I         | sterm  | )220-2<br>Sieglinde, Mus    | 11100000<br>Iusterfrau        | neldungs-Nr: M<br>sellschafter: M | Gewerben<br>ebsname/Ge |
| M1100000266       Sieglinde       Musterfrau       08.08.1988       1         M1100000219       Manfred       Mustermann       12.12.1963       2         Tilda       Mustertochter       09.09.1999       1         Juterschrift Sachbearbeiter       Josef Benutzer         Formular für       Weitere Formulare         ✓ Gewerbemeldungsbehörde       ✓ Unterrichtung und/oder Hinweise       1         ✓ Gewerbetreibender       ✓ Rechnung       1         Über Postkorb       ✓ Information nach Art. 13 DSGVO       1         Interne Verteiler       Alle Selektieren       Interne Verteiler                                                                                                    | ennumme | Historie | burtsdatum             | Ge     | etriebs-)Name               | (E                            | Vorname                           | onennum                |
| 411000000219       Manfred       Musterroann       12 12 1963       2         Tilda       Mustertochter       09.09.1999         Jnterschrift Sachbearbeiter       Josef Benutzer         Formular für       Weitere Formulare         Ø Gewerbemeldungsbehörde       Ø Untegrichtung und/oder Hinweise       1         Ø Gewerbetreibender       Ø Reghnung       1         Ø ber Postkorb       Ø Information nach Art. 13 DSGVO       1         Interne Verteiler       Alle Selektieren       Interne Verteiler                                                                                                    |         | 1        | 08.1988                | 08.    | sterfrau                    | Mu                            | Sieglinde                         | 00000266               |
| Tilda     Mustertochter     09.09.1999       Jnterschrift Sachbearbeiter     Josef Benutzer       Formular für     Weitere Formulare       Image: Second Second Sec |         | 2        | 2 1963                 | 12     | stermann                    | Mi                            | Manfred                           | 00000219               |
| Interschrift Sachbearbeiter       Josef Benutzer         Formular für       Weitere Formulare         Gewerbemeldungsbehörde       Unterrichtung und/oder Hinweise         Gewerbetreibender       Rechnung         Über Postkorb       Information nach Art. 13 DSGVO         Interne Verteiler                                                                                                    |         |          | 9.1999                 | 09.    | stertochter                 | Mu                            | Tilda                             |                        |
| Alle Selektieren     Interne Verteiler                                                                                                    |         | GVO 1    | ach Art. 13 D <u>S</u> | tion n | 🗹 Informati                 |                               | ]                                 | Kommune                |
|                                                                                                    |         |          |                        |        | Vartailar                   | Interne                       | Selektieren                       | 🗖 Alle                 |
| ✓ Kasse                                                                                                    | ]       |          |                        |        | verteiler                   |                               |                                   |                        |
| 3. Bürgermeister                                                                                                    | ]       |          |                        |        | verteiler                   | Kasse                         | ~                                 |                        |
| künftigen Meldebezirk wg. Abmeldung/Verlegung                                                                                                    |         |          |                        |        | rmeister                    | Kasse<br>3. Bürge             |                                   |                        |
| In uneren Meidebezirk wg. wiedereroffhung/verie                                                                                                    |         | rlegung  | bmeldung/Ver           | wg. A  | rmeister<br>n Meldebezirk v | Kasse<br>3. Bürge<br>künftige |                                   |                        |

Wählen Sie die gewünschten Druckformulare aus. Durch Klick auf *Vorschau* können Sie sich den Druck noch einmal ansehen.

Beachten Sie hierbei vor allem die grün umrandeten Felder.

In Feld 1 stehen die Namen der aktuellen Gesellschafter der GbR.

In den Feldern 4ff stehen die Angaben zur Person des neuen Gesellschafters.

In Feld 19 steht, ob der neue Gesellschafter das Gewerbe im Nebenerwerb ausübt.

In Feld 20 steht, wann der neue Gesellschafter eintritt.

In Feld 26 stehen die Namen der bisherigen Gesellschafter der GbR.

In Feld 27 stehen die Angaben zur gesetzlichen Unfallversicherung.

|                                                                                                    | Gemeindeke                                                                              | nnzahl der Gemeinde des Sitzes der Betriebsstätte                                                                                                    | GewA 1                                                                                                   |
|----------------------------------------------------------------------------------------------------|-----------------------------------------------------------------------------------------|----------------------------------------------------------------------------------------------------|----------------------------------------------------------------------------------------------------|
| Gemeinde Mitgliedsgemeinde 01                                                                                                    | 091943                                                                                  | 101                                                                                                    | M11000000220_2                                                                                           |
| Gewerbe-Anmeldung<br>nach § 14 oder § 55c der Gewerbeordnung                                                                                                    | Bitte die nac<br>Kästchen an                                                            | hfolgenden Felder vollständig und gut lesbar ausfülle<br>kreuzen                                                                                                    | en sowie die zutreffenden                                                                                |
| Angaben zum Betriebsinhaber                                                                                                    | Bei Personer<br>eigener Vord<br>und 31 die A<br>diese Angab<br>Beiblättern z            | igesellschaften (z. B. OHG) ist für jeden geschäftsfüh<br>ruck auszufüllen. Bei juristischen Personen sind in de<br>ngaben zum gesetzlichen Vertreter einzutragen (bei<br>en verzichtet). Bei weiteren gesetzlichen Vertretern s<br>u machen. | renden Gesellschafter eir<br>en Feldern 4 bis 11, 30<br>inländischer AG wird auf<br>sind die Angaben auf |
| Im Handels-, Genossenschafts- oder Vereinsreg<br>Stiftungsverzeichnis eingetragener Name mit R<br>(bei GbR: Angabe der weiteren Gesellschafter)                                                                                                    | jister, ggf. im<br>Rechtsform                                                           | 2 Ort und Nummer des Eintrages im Handels-,<br>Vereinsregister, ggf. Nummer im Stiftungsver                                                                                                    | Genossenschafts- oder<br>zeichnis                                                                        |
| Musterfrau Sieglinde, Mustermann Ma                                                                                                    | anfred, Muster                                                                          | tochter Tilda GbR                                                                                                    |                                                                                                    |
| 3 Name des Geschäfts, wenn er vom eingetrager                                                                                                    | nen Namen in Feld                                                                       | 1 abweicht (Geschäftsbezeichnung: z. B. Gaststätte zum grünen I                                                                                                    | Baum, Friseur Haargenau)                                                                                 |
| Die besten Gummibärchen weit und br                                                                                                    | reit                                                                                    |                                                                                                    |                                                                                                    |
| Die besten Gummibärchen weit und br<br>Angaben zur Person                                                                                                    | reit                                                                                    |                                                                                                    |                                                                                                    |
| Die besten Gummibärchen weit und br<br>Angaben zur Person<br>4 Name                                                                                                    | reit                                                                                    | 5 Vornamen                                                                                                    |                                                                                                    |
| Die besten Gummibärchen weit und br<br>Angaben zur Person<br>4 Name<br>Mustertochter                                                                                                    | reit                                                                                    | 5 Vornamen<br>Tilda                                                                                                    |                                                                                                    |
| Die besten Gummibärchen weit und br<br>Angaben zur Person<br>4 Name<br>Mustertochter<br>6 Geschlecht (Angabe ist entsprechend der Eintragung in der                                                                                                    | reit<br>r Geburtsurkunde zu ma<br>mä                                                    | 5 Vornamen<br>Tilda<br>chen)<br>nnlich weiblich X divers                                                                                                    | ohne Angabe                                                                                              |
| Die besten Gummibärchen weit und br<br>Angaben zur Person<br>4 Name<br>Mustertochter<br>6 Geschlecht (Angabe ist entsprechend der Eintragung in der<br>7 Geburtsname (nur bei Abweichung vom Namen)                                                                                                    | reit<br>r Geburtsurkunde zu ma<br>mä<br>8 Geburtsda<br>09.09.1                          | 5 Vornamen<br>Tilda<br>chen)<br>nnlich weiblich X divers<br>atum 9 Geburtsort und -land<br>999 München, Deutschland                                                                                                    | ohne Angabe                                                                                              |
| Die besten Gummibärchen weit und br<br>Angaben zur Person<br>4 Name<br>Mustertochter<br>6 Geschlecht (Angabe ist entsprechend der Eintragung in der<br>7 Geburtsname (nur bei Abweichung vom Namen)<br>10 Staatsangehörigkeit(en) deutsch X                                                                                                    | reit<br>r Geburtsurkunde zu ma<br>mä<br>8 Geburtsda<br>09.09.1<br>4 ander               | 5 Vornamen<br>Tilda<br>chen)<br>nnlich weiblich X divers<br>atum 9 Geburtsort und -land<br>999 München, Deutschland<br>e:                                                                                                    | ohne Angabe                                                                                              |
| Die besten Gummibärchen weit und br<br>Angaben zur Person<br>4 Name<br>Mustertochter<br>6 Geschlecht (Angabe ist entsprechend der Eintragung in der<br>7 Geburtsname (nur bei Abweichung vom Namen)<br>10 Staatsangehörigkeit(en) deutsch X<br>11 Anschrift der Wohnung (Straße, Hausnummer, Postieltz                                                                       | reit<br>r Geburtsurkunde zu ma<br>mä<br>8 Geburtsda<br>09.09.1<br>4 ander<br>zahl, Ort) | 5 Vornamen<br>Tilda<br>chen)<br>nnlich 9 Geburtsort und -land<br>999 München, Deutschland<br>e:<br>(Mobil-)Telefonnummer                                                                                                    | ohne Angabe                                                                                              |
| Die besten Gummibärchen weit und br<br>Angaben zur Person<br>4 Name<br>Mustertochter<br>6 Geschlecht (Angabe ist entsprechend der Eintragung in der<br>7 Geburtsname (nur bei Abweichung vom Namen)<br>10 Staatsangehörigkeit(en) deutsch X<br>11 Anschrift der Wohnung (Straße, Hausnummer, Postleitz<br>Berafeldweg 1                                                      | reit<br>r Geburtsurkunde zu ma<br>mä<br>8 Geburtsda<br>09.09.1<br>< ander<br>zahl, Ort) | 5 Vornamen<br>Tilda<br>chen)<br>nnlich 9 Geburtsort und -land<br>999 München , Deutschland<br>e:<br>(Mobil-)Telefonnummer<br>Telefaxnummer                                                                                                    | ohne Angabe                                                                                              |
| Die besten Gummibärchen weit und br<br>Angaben zur Person<br>4 Name<br>Mustertochter<br>6 Geschlecht (Angabe ist entsprechend der Eintragung in der<br>7 Geburtsname (nur bei Abweichung vom Namen)<br>10 Staatsangehörigkeit(en) deutsch X<br>11 Anschrift der Wohnung (Straße, Hausnummer, Postleitz<br>Bergfeldweg 1<br>85551 Mitgliedsgemeinde 01                        | reit<br>r Geburtsurkunde zu ma<br>mä<br>8 Geburtsda<br>09.09.1<br>< ander<br>zahl, Ort) | 5 Vornamen<br>Tilda<br>chen)<br>nnlich 9 Geburtsort und -land<br>999 München , Deutschland<br>e:<br>(Mobil-)Telefonnummer<br>Telefaxnummer<br>E-Mail-Adresse                                                                                  | ohne Angabe                                                                                              |
| Die besten Gummibärchen weit und br<br>Angaben zur Person<br>4 Name<br>Mustertochter<br>6 Geschlecht (Angabe ist entsprechend der Eintragung in der<br>7 Geburtsname (nur bei Abweichung vom Namen)<br>10 Staatsangehörigkeit(en) deutsch X<br>11 Anschrift der Wohnung (Straße, Hausnummer, Postieitz<br>Bergfeldweg 1<br>85551 Mitgliedsgemeinde 01                        | er Geburtsurkunde zu ma<br>mä<br>8 Geburtsda<br>09.09.1<br>C ander<br>zahl, Ort)        | 5 Vornamen<br>Tilda<br>chen)<br>nnlich 9 Geburtsort und -land<br>999 München , Deutschland<br>e:<br>(Mobil-)Telefonnummer<br>Telefaxnummer<br>E-Mail-Adresse<br>Internetadresse                                                               | ohne Angabe                                                                                              |
| Die besten Gummibärchen weit und br<br>Angaben zur Person<br>4 Name<br>Mustertochter<br>6 Geschlecht (Angabe ist entsprechend der Eintragung in der<br>7 Geburtsname (nur bei Abweichung vom Namen)<br>10 Staatsangehörigkeit(en) deutsch X<br>11 Anschrift der Wohnung (Straße, Hausnummer, Postieitz<br>Bergfeldweg 1<br>85551 Mitgliedsgemeinde 01<br>Angaben zum Betrieb | reit<br>r Geburtsurkunde zu ma<br>mä<br>8 Geburtsda<br>09.09.1<br>< ander<br>zahl, Ort) | 5 Vornamen<br>Tilda<br>chen)<br>nnlich 9 Geburtsort und -land<br>999 München , Deutschland<br>e:<br>(Mobil-)Telefonnummer<br>Telefaxnummer<br>E-Mail-Adresse<br>Internetadresse                                                               | ohne Angabe                                                                                              |

|            | Angemeldete Tätigkeit (bitte genau angeben und Tätigkeit möglic                                                              | hst gei      | nau beschreiben: z.B. Herstellung von Möbeln, Elektroinstallationen    | GewA1                  |
|------------|----------------------------------------------------------------------------------------------------|--------------|------------------------------------------------------------------------|------------------------|
|            | und Elektroeinzelhandel, Großhandel mit Lebensmitteln); bei mehreren T                                                       | ätigkeit     | en bitte den Schwerpunkt unterstreichen - ggf. ein Beiblatt verwenden. | M11000000220_2         |
|            | <u>Verkauf von Gummibärchen (46.36.0)</u><br>Herstellung von Gummibärchen (10.82.0)                                          |              |                                                                        |                        |
| 19         | Wird die Tätigkeit (vorerst) im Nebenerwerb betrieben?<br>ja X nein                                                          | 2            | 20 Datum des Beginns der ange<br>27.10.2022                            | emeldeten Tätigkeit    |
| 21         | Art des angemeldeten Betriebes Industrie                                                                                     |              | Handwerk X Handel X                                                    | Sonstiges              |
| 22         | Zahl der bei Geschäftsaufnahme tätigen Personen<br>(einschließlich Aushilfen, Ehe- oder Lebenspartner des Inhabers); ohne In | haber        | Vollzeit 1 Teilzeit                                                    | 2 keine                |
| )ie<br>vir | Anmeldung         23         eine Hauptniederlassung           d erstattet für         24         ein Reisegewerbe           | X            | eine Zweigniederlassung eine unselbstä                                 | ndige Zweigstelle      |
| 25         | Grund der Neuerrichtung/ Neugründung                                                                                         |              | Wiedereröffnung nach Verlegung aus einem and                           | leren Meldebezirk      |
|            | der Übernahme Wechsel der Rechtsform<br>Gesellschaftereintritt                                                               | X            | Übergang nach dem Umwandlungsgesetz (z.8. ve<br>Übernahme (Er          | rschmelzung, Spaltung) |
| 26         | Name des früheren Gewerbetreibenden oder früherer F<br>Musterfrau Sieglinde, Mustermann Manfred                              | Firme<br>GbR | nname                                                                  |                        |
| 27         | Außer bei Neugründung: Angabe des bisherigen gesetz                                                                          | zliche       | n Unfallversicherungsträgers                                           | nicht bekannt X        |
|            | Außer bei Neugründung: Angebe der hisberigen Mitalie                                                                         | ednun        | nmer                                                                   |                        |

## **3** Abmelden eines Gesellschafters

Klicken Sie im Gewerbemeldungs-Bildschirm auf Abmeldung Person.

|                              | NI CON                  |                            | RATHAUS               | Landrat              |
|------------------------------|-------------------------|----------------------------|-----------------------|----------------------|
| GENA                         |                         |                            |                       |                      |
| V V G                        | ewerbemeldung           | jen <b>s</b>               |                       | LING REAL IN         |
| werbemeldung                 | Storno / Korrektur      | Postfach                   | Auskunft              | Erfassen Person      |
| Anmeldung Betrieb            | Storno                  | Rückläufer (11)            | Betrjeb               | Nat. Person          |
| Anmeldung Person             | Gewerbe <u>m</u> eldung | Wirtschaftskammern         | Nat. Person           | Jur. Pers <u>o</u> n |
| <u>U</u> mmeldung            | <u>N</u> at. Person     | Bürger- <u>O</u> nline     | Jur. Per <u>s</u> on  |                      |
| A <u>b</u> meldung Betrieb   | Jur. Person             | Vorläufige (2)             | Druc <u>k</u> Meldung |                      |
| Abmeldung Person             |                         | Auskun <u>f</u> t-Online   |                       |                      |
| Datenaktualisie <u>r</u> ung |                         | Freite <u>x</u> tnachricht |                       |                      |
|                              |                         | Unterrichtung              |                       |                      |
|                              |                         |                            |                       |                      |

Geben Sie im Suchbildschirm die gewünschten Suchkriterien ein.

Verwaltungsgemeinschaften können die Gemeinde auswählen (rot umrandet). Um nach der Betriebsnummer suchen zu können, müssen VGs die Gemeinde auswählen.

| Considerate the sec |                |           |           |              |                    |              |          |                     |
|---------------------|----------------|-----------|-----------|--------------|--------------------|--------------|----------|---------------------|
| Gemeindeuber        | greifende Such | e         |           |              |                    |              |          | ✓ Info              |
| tatus der Land      | Iratsamtprüfun | g         |           |              |                    |              |          |                     |
| 🗌 Liegt beir        | n Landratsar   | nt zur Pr | üfung vor | Vom l        | andratsa           | mt genehmigt | Vom Land | dratsamt beanstande |
| Income inc. Date    | -              |           |           |              |                    |              |          |                     |
| Retriebsnu          | mmervon        |           | bis       | 1            |                    |              |          |                     |
| Anzeiger            | tatum yon      |           | hie       |              | _                  |              |          |                     |
| Anzeiger            | aldID upp      |           | 015       |              | hie                |              |          |                     |
| N                   |                |           |           |              | DIS                |              |          |                     |
| Betri               | eosname        |           |           |              |                    |              |          | M Groß/Kieln eg     |
| Seschäftsbe:        | zeichnung      |           |           |              |                    |              |          |                     |
| R                   | echtsform      |           |           |              |                    |              |          | ,                   |
| Art der E           | intragung      |           |           | ~            | Ort der B          | Eintragung   |          | ~ Q                 |
| Eintragungs         | snummer        |           |           |              |                    |              |          |                     |
| dresse              |                |           |           |              |                    |              |          |                     |
| Straße              |                |           |           |              |                    |              | ~ <      | A Hausnr.           |
| ostleitzahl         |                | Ort       |           |              |                    |              |          |                     |
| uchart              |                |           | Betriebsa | rt           |                    |              |          |                     |
| ) Akţuelle B        | etriebe        |           | Indust    | rie 🔾        | Und-Ver <u>k</u> n | üpfung       |          |                     |
| Abgemeld            | ete Betriebe   |           | Handy     | verk 🖲       | Oder-Verk          | nüpfung      |          |                     |
| Alle Betrie         | be (ohne His   | torie)    | Hande     | H            |                    |              |          |                     |
| Alle Betrie         | be (mit Histo  | rie)      | Sonsti    | g <u>e</u> s |                    |              |          |                     |
| Migrierte E         | letriebe       |           |           |              |                    |              |          |                     |
| Vorläufine          | Betriebe       |           |           |              |                    |              |          |                     |

Sie sind im Abmeldungsbildschirm der Person.

| Abmeldung Person: VG Mu                                                                                                    | sterverwaltungs                                                                 | gemeinschaft /                          | Mitgliedsgemeind                                   | le 01 / M110000                                                            | 00220 ×                  |
|----------------------------------------------------------------------------------------------------|---------------------------------------------------------------------------------|-----------------------------------------|----------------------------------------------------|----------------------------------------------------------------------------|--------------------------|
| Informationen zum Betrieb<br>Betriebsname: Musterfrau Sieglinde,<br>Rechtsform: Gesellschaft des bürger<br>Adresse: Fasanerieweg 1, 85551 Mitg<br>Betriebstyp: Hauptniederlassung<br>Bemerkung: Hier können Sie eine be | Mustermann Manfred<br>lichen Rechts<br>gliedsgemeinde 01<br>triebsbezogene Beme | , Must Betriebsn<br>Betriebsb<br>erkung | ummer: M110000022<br>eginn: 26.10.2022             | 0 Austrittsdatu<br>Anzeigedatu<br>Vollzeitbeschäftig<br>Teilzeitbeschäftig | m<br>m<br>tte 1<br>tte 2 |
| Geschäftsführende(r) Gesellschafter                                                                                                    |                                                                                 |                                         |                                                    |                                                                            |                          |
| Name                                                                                                    | Eintrittsdatum                                                                  | Austrittsdatum                          | Straße                                             | PLZ Ort                                                                    | Ab <u>m</u> elden        |
| NP Musterfrau, Sieglinde<br>NP Mustermann, Manfred<br>NP Mustertochter, Tilda                                                                                                    | 26.10.2022<br>26.10.2022<br>27.10.2022                                          |                                         | Fasanerieweg<br>Admiral-Scheer-Str.<br>Bergfeldweg | 85551 Mitglied<br>85551 Mitglied<br>85551 Mitglied                         | <u>B</u> earbeiten       |
| Name des künftigen Gewerbetreibe                                                                                                    | nden oder künftiger                                                             | Firmenname                              |                                                    | Suchen NP                                                                  | Suchen JP                |
| Ursache  Keine Angabe Unzureichende Rentabilität Insolvenz Persönliche / familäre Gründe Betrieb nie ausgeübt Übergabe Abmeldung zum Zweck der Rücke Sonstige Gründe                                                    | nahme einer irrtümlic                                                           | h bzw. fehlerhaft ab                    | gegebenen Anmeldun                                 | 9                                                                          |                          |
| Von Amts wegen (Löschung der j<br>Von Amts wegen (Sterbefall)<br>Von Amts wegen (sonstige Gründ                                                                                                    | uristischen Person in<br>de)                                                    | n Register)                             |                                                    |                                                                            |                          |
|                                                                                                    | <u>K</u> orrektu                                                                | r <u>I</u> nformatio                    | nen <u>S</u> peichern                              | Abbrechen                                                                  | Hilfe                    |

Geben Sie oben rechts das *Austrittsdatum* und das *Anzeigedatum* des abmeldenden Gesellschafters an (**rot** markiert).

Markieren Sie die austretende Person durch Klick in die entsprechende Zeile der Tabelle und klicken danach auf *Abmelden*.

| LDBV   |  |
|--------|--|
| IT-DLZ |  |

Das Austrittsdatum der markierten Person ist jetzt gefüllt (orange markiert).

Geben Sie die Namen der künftigen Gesellschafter der GbR im Feld Name des künftigen Gewerbetreibenden oder künftiger Firmenname an (rot markiert).

| nformationen zum Betrieb                                                                                                    |                                                               |                                     |                      |           |              |                   |
|----------------------------------------------------------------------------------------------------|---------------------------------------------------------------|-------------------------------------|----------------------|-----------|--------------|-------------------|
|                                                                                                    |                                                               |                                     |                      |           |              |                   |
| Petriebsname: Musterfrau Sieglind                                                                                                    | e, Mustermann Manfred                                         | , Must Betriebsn                    | ummer: M11000000220  | Au        | strittsdatun | 28.10.202         |
| Rechtsform: Gesellschaft des bürg                                                                                                    | erlichen Rechts                                               | Betriebsb                           | eginn: 26.10.2022    | An        | zeigedatun   | 28.10.202         |
| dresse: Fasanerieweg 1, 85551 M                                                                                                    | litgliedsgemeinde 01                                          |                                     |                      | Vollzoit  | hacchäftigt  | 0 1               |
| Betriebstyp: Hauptniederlassung                                                                                                    |                                                               |                                     |                      | Tailaaiki |              |                   |
| emerkung: Hier können Sie eine l                                                                                                    | betriebsbezogene Beme                                         | erkung                              |                      | renzent   | peschangi    | e                 |
| eschäftsführende(r) Gesellschaft                                                                                                    | er                                                            |                                     | _                    |           |              |                   |
| Name                                                                                                    | Eintrittsdatum                                                | Austrittsdatum                      | Straße               | PLZ       | Ort          | Ab <u>m</u> elden |
| IP Musterfrau, Sieglinde                                                                                                    | 26.10.2022                                                    | 28.10.2022                          | Fasanerieweg         | 85551     | Mitglied     | Rearheiter        |
| IP Mustermann, Manfred                                                                                                    | 26.10.2022                                                    |                                     | Admiral-Scheer-Str.  | 85551     | Mitglied     | Dearbeiter        |
| P Mustertochter, Tilda                                                                                                    | 27.10.2022                                                    |                                     | Bergfeldweg          | 85551     | Mitglied     | Vermerke          |
| and a                                                                                                    |                                                               |                                     |                      | ouchen    |              | oughen JF         |
| Sacre                                                                                                    |                                                               |                                     |                      |           |              |                   |
| A Reine Angabe                                                                                                    |                                                               |                                     |                      |           |              |                   |
| ) Unzureichende Rentabilität                                                                                                    |                                                               |                                     |                      |           |              |                   |
| ) Unzureichende Rentabilität<br>) Insolvenz                                                                                                    |                                                               |                                     |                      |           |              |                   |
| Unzureichende Rentabilität<br>Unsolvenz<br>Persönliche / familäre Gründe                                                                                                    |                                                               |                                     |                      |           |              |                   |
| Venne Angabe     Unzureichende Rentabilität     Insolvenz     Persönliche / familäre Gründe     Betrieb nie ausgeübt                                                                                                    |                                                               |                                     |                      |           |              |                   |
| Venire Angabe     Unzureichende Rentabilität     Insolvenz     Persönliche / familäre Gründe     Betrieb nie ausgeübt     Übergabe                                                                                                    |                                                               |                                     |                      |           |              |                   |
|                                                                                                    | cknahme einer infömlic                                        | h hzw fablarhoff o                  | inenehenen ånmeldung |           |              |                   |
| Vrzureichende Rentabilität     Unzureichende Rentabilität     Insolvenz     Persönliche / familäre Gründe     Betrieb nie ausgeübt     Übergabe     Abmeldung zum Zweck der Rü                                                                                                    | cknahme einer irrtümlic                                       | h bzw. fehlerhaft at                | gegebenen Anmeldung  |           |              |                   |
| Venire Aligabe     Unzureichende Rentabilität     Insolvenz     Persönliche / familäre Gründe     Betrieb nie ausgeübt     Übergabe     Abmeldung zum Zweck der Rü     Sonstige Gründe                                                                                                 | cknahme einer irrtümlic                                       | h bzw. fehlerhaft at                | gegebenen Anmeldung  |           |              |                   |
| Von Amts wegen (Löschung de                                                                                                    | cknahme einer irrtümlic<br>er juristischen Person in          | h bzw. fehlerhaft at<br>n Register) | gegebenen Anmeldung  |           |              |                   |
| Venne Angabe     Unzureichende Rentabilität     Insolvenz     Persönliche / familäre Gründe     Betrieb nie ausgeübt     Übergabe     Abmeldung zum Zweck der Rü     Sonstige Gründe     Von Amts wegen (Löschung de     Von Amts wegen (Sterbefall)                                   | cknahme einer irrtümlic<br>er juristischen Person in          | h bzw. fehlerhaft at<br>n Register) | gegebenen Anmeldung  |           |              |                   |
| Venine Angabe     Unzureichende Rentabilität     Insolvenz     Persönliche / familäre Gründe     Betrieb nie ausgeübt     Übergabe     Abmeldung zum Zweck der Rü     Sonstige Gründe     Von Amts wegen (Löschung de     Von Amts wegen (Sterbefall)     Von Amts wegen (sonstige Grü | cknahme einer irrtümlic<br>er juristischen Person in<br>inde) | h bzw. fehlerhaft at<br>n Register) | gegebenen Anmeldung  |           |              |                   |
| Von Amts wegen (Sonstige Grü                                                                                                    | cknahme einer irrtümlic<br>er juristischen Person in<br>inde) | h bzw. fehlerhaft at<br>n Register) | gegebenen Anmeldung  |           |              |                   |

Wählen Sie die Ursache der Abmeldung der Person aus.

Sollten Sie vor dem Speichern eine zweite Person markieren und auf *Abmelden* klicken, sehen Sie folgenden Hinweis, den Sie durch Klick auf *OK* bestätigen.

| GEW | AN Hinweis                                                                                                   | ×                              |
|-----|----------------------------------------------------------------------------------------------------|--------------------------------|
| f   | Es kann pro Datensatz nur eine Person abgemelde<br>Bitte speichern Sie erst, um eine weitere Person ab<br>OK | t werden.<br>melden zu können. |

Klicken Sie auf Speichern, um die Abmeldung der Person zu speichern.

Sie werden gefragt, ob Sie noch eine Person abmelden wollen.

| GEWAN Frage  |             | ×                                |
|--------------|-------------|----------------------------------|
| 2 Wollen Sie | eine weiter | e Person des Betriebes abmelden? |
|              | <u>J</u> a  | Nein                             |

Wenn Sie bestätigen, geht der Bildschirm *Abmeldung Person* auf und Sie können eine weitere Person abmelden (wie oben beschrieben).

| etriebsname: Mustermann Manf<br>echtsform: Gesellschaft des bür<br>dresse: Fasanerieweg 1, 85551<br>etriebstyp: Hauptniederlassung<br>emerkung: Hier können Sie eine<br>eschäftsführende(r) Gesellscha | red, Mustertochter Tilda G<br>rgerlichen Rechts<br>Mitgliedsgemeinde 01<br>e betriebsbezogene Beme<br>fter | SbR Betriebsn<br>Betriebsb<br>erkung | ummer: M1100000220<br>eginn: 26.10.2022            | Au:<br>An:<br>Vollzeitt<br>Teilzeitt | strittsdatur<br>zeigedatur<br>beschäftig<br>beschäftig | m 28.10.2022<br>te 1<br>te 2           |
|----------------------------------------------------------------------------------------------------|----------------------------------------------------------------------------------------------------|--------------------------------------|----------------------------------------------------|--------------------------------------|--------------------------------------------------------|----------------------------------------|
| Name                                                                                                    | Eintrittsdatum                                                                                             | Austrittsdatum                       | Straße                                             | PLZ                                  | Ort                                                    | Ab <u>m</u> elden                      |
| P Musterfrau, Sieglinde<br>P Mustermann, Manfred<br>P Mustertochter, Tilda                                                                                                    | 26.10.2022<br>26.10.2022<br>27.10.2022                                                                     | 28.10.2022                           | Fasanerieweg<br>Admiral-Scheer-Str.<br>Bergfeldweg | 85551<br>85551<br>85551              | Mitglied<br>Mitglied<br>Mitglied                       | <u>B</u> earbeiten<br><u>V</u> ermerke |
| <                                                                                                    | eihenden oder künftiger                                                                                    | Firmenname                           |                                                    |                                      | >                                                      |                                        |
| sache<br>Keine Angabe<br>Unzureichende Rentabilität<br>Insolvenz<br>Persönliche / familäre Gründe<br>Betrieb nie ausgeübt<br>Übergabe<br>Abmeldung zum Zweck der R<br>Sonstige Gründe                  | e<br>ücknahme einer irrfümlic                                                                              | h bzw. fehlerhaft ab                 | gegebenen Anmeldung                                |                                      |                                                        |                                        |
| ) Von Amts wegen (Löschung o                                                                                                    | der juristischen Person in                                                                                 | n Register)                          |                                                    |                                      |                                                        |                                        |

Ansonsten werden Sie gefragt, ob Sie die Meldung drucken wollen.

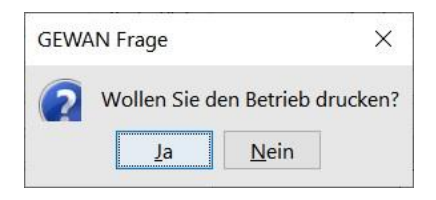

| LDBV   |
|--------|
| IT-DLZ |

Wenn Sie bestätigen, gelangen Sie in die Druckauswahl. Bitte beachten Sie, dass Sie nur eine Abmeldung für den abmeldenden Gesellschafter drucken können.

| anzergenaraen   |                 |            |              |                                        |                |
|-----------------|-----------------|------------|--------------|----------------------------------------|----------------|
| Gewerbem        | eldungs-Nr: N   | 111000000  | 220-3        |                                        |                |
| letriebsname/Ge | sellschafter: M | lustermann | Manfred, Mu  | stertochter Tilda G                    | bR (Gewer      |
| Personennum     | Vorname         | (Be        | triebs-)Name | Geburtsdatum                           | Historiennumme |
| 111000000266    | Sieglinde       | Musterfrau |              | 08.08.1988                             | 1              |
| 11000000219     | Manfred         | Mus        | termann      | 12.12.1963                             | 2              |
| 11000000274     | Tilda           | Mus        | tertochter   | 09.09.1999                             | 1              |
| Kommune         | NOI D           |            | 🗹 Informat   | ion nach Art. 13 D <u>s</u>            | ggvo 1         |
|                 |                 |            |              |                                        |                |
| 🗖 Alle          | Selektieren     | Interne \  | /erteiler    |                                        |                |
|                 | $\checkmark$    | Kasse      |              |                                        |                |
|                 |                 | 3. Bürger  | meister      |                                        |                |
|                 |                 | frühoren   | Meldebezirk  | wg. Abmeidung/Ve<br>wg. Wiedereröffnur | riegung        |
|                 |                 | nuneren    | Meldebeziik  | vg. wiedereronnur                      | ig/vene        |
|                 |                 |            |              |                                        |                |
| -               |                 |            |              |                                        |                |

Wählen Sie die gewünschten Druckformulare aus. Durch Klick auf *Vorschau* können Sie sich den Druck noch einmal ansehen.

Beachten Sie hierbei vor allem die grün umrandeten Felder.

In Feld 1 stehen die Namen der bisherigen Gesellschafter der GbR (die austretende Person tritt aus der "alten" GbR aus).

In den Feldern 4ff stehen die Angaben zur Person des austretenden Gesellschafters.

In Feld 19 steht, ob der austretende Gesellschafter das Gewerbe im Nebenerwerb ausgeübt hat.

In Feld 20 steht, wann der Gesellschafter austritt.

In Feld 27 stehen die Namen der künftigen Gesellschafter der GbR (ohne die austretende Person).

| Name der entgegennehmenden Stelle                                                                                                    | Gemeindekennzahl der Gemeinde des Sitzes der Betriebsstätte GewA                  |                                                                                                    | GewA 3                                                                                      |
|----------------------------------------------------------------------------------------------------|-----------------------------------------------------------------------------------|----------------------------------------------------------------------------------------------------|---------------------------------------------------------------------------------------------|
| Gemeinde Mitgliedsgemeinde 01                                                                                                    |                                                                                   |                                                                                                    | M11000000220_3                                                                              |
| Gewerbe-Abmeldung<br>nach § 14 oder § 55c der Gewerbeordnung                                                                                                    | Bitte die nach<br>Kästchen ankr                                                   | folgenden Felder vollständig und gut lesbar ausfülle<br>euzen                                                                                                    | n sowie die zutreffenden                                                                    |
| Angaben zum Betriebsinhaber                                                                                                    | Bei Personeng<br>eigener Vordru<br>Angaben zum<br>Angaben verzi<br>Beiblättern zu | esellschaften (z. B. OHG) ist für jeden geschäftsfüh<br>uck auszufüllen. Bei juristischen Personen sind in de<br>gesetzlichen Vertreter einzutragen (bei inländische<br>chtet). Bei weiteren gesetzlichen Vertretern sind die<br>machen. | renden Gesellschafter eir<br>n Feldern 4 bis 11 die<br>r AG wird auf diese<br>e Angaben auf |
| <ol> <li>Im Handels-, Genossenschafts- oder Vereinsregist<br/>Stiftungsverzeichnis eingetragener Name mit Rec<br/>(bei GbR: Angabe der weiteren Gesellschafter)</li> </ol> | er, ggf. im<br>htsform                                                            | 2 Ort und Nummer des Eintrages im Handels-, C<br>Vereinsregister, ggf. Nummer im Stiftungsverz                                                                                                    | Genossenschafts- oder<br>zeichnis                                                           |
| 3 Name des Geschäfts, wenn er vom eingetragener<br>Die besten Gummibärchen weit und brei                                                                                   | n Namen in Feld 1<br>Lt                                                           | abweicht (Geschäftsbezeichnung; z. B. Gaststätte zum grünen B                                                                                                    | aum, Friseur Haargenau)                                                                     |
| Angaben zur Person                                                                                                    |                                                                                   | 1 7                                                                                                    |                                                                                             |
| 4 Name                                                                                                    |                                                                                   | 5 Vornamen                                                                                                    |                                                                                             |
| Musterfrau                                                                                                    |                                                                                   | Sieglinde                                                                                                    |                                                                                             |
| 6 Geschlecht (Angabe ist entsprechend der Eintragung in der G                                                                                                    | eburtsurkunde zu mach<br>männ                                                     | en)<br>lich weiblich X divers                                                                                                    | ohne Angabe                                                                                 |
| 7 Geburtsname (nur bei Abweichung vom Namen)                                                                                                    | 8 Geburtsdat<br>08.08.19                                                          | um 9 Geburtsort und -land<br>88 München, Deutschland                                                                                                    |                                                                                             |
| 10 Staatsangehörigkeit(en) deutsch X                                                                                                    | andere:                                                                           |                                                                                                    |                                                                                             |
| 11 Anschrift der Wohnung (Straße, Hausnummer, Postleitzahl                                                                                                    | l, Ort)                                                                           | (Mobil-)Telefonnummer                                                                                                    |                                                                                             |
| Fasaperieweg 1                                                                                                    |                                                                                   | Telefaxnummer                                                                                                    |                                                                                             |
| 85551 Mitgliedsgemeinde 01                                                                                                    |                                                                                   | E-Mail-Adresse                                                                                                    |                                                                                             |
| 22 BL                                                                                                    |                                                                                   | Internetadresse                                                                                                    |                                                                                             |
| Angaben zum Betrieb                                                                                                    |                                                                                   |                                                                                                    |                                                                                             |
|                                                                                                    |                                                                                   |                                                                                                    |                                                                                             |

| 18 Abgemeldete Tätigkeit (bitte genau angeben und Tätigkeit möglichst genau beschreiben: z.B. Herstellung von Möbeln, Elektroin:                                                                                   | tallationen und                                                                                                    | GewA3     |
|----------------------------------------------------------------------------------------------------|----------------------------------------------------------------------------------------------------|-----------|
| Elektroeinzelhandel, Großhandel mit Lebensmittein); bei mehreren Tätigkeiten bitte den Schwerpunkt unterstreichen - ggf. ein Beiblatt verwenden.                                                                   |                                                                                                    |           |
| <u>Verkauf von Gummibärchen (46.36.0)</u><br>Herstellung von Gummibärchen (10.82.0)                                                                                                    |                                                                                                    |           |
| 19         Wurde die aufgegebene Tätigkeit (zuletzt) im Nebenerwerb betrieben?         20         Datum der B                                                                                                    | etriebsaufgabe                                                                                                    | 2         |
| ja nein X 28.10.202                                                                                                    | 2                                                                                                    |           |
| 21     Art des abgemeldeten Betriebes     Industrie     Handwerk     X     Handwerk                                                                                                    | andel X                                                                                                    | Sonstiges |
| 22         Zahl der bei Geschäftsaufgabe/-übergabe tätigen Personen (einschließlich         Vollzeit         1           Aushilfen, Ehe- oder Lebenspartner des Inhabers); ohne Inhaber         Vollzeit         1 | Teilzeit                                                                                                    | 2 keine   |
| Die Abmeldung 23 eine Hauptniederlassung X eine Zweigniederlassung                                                                                                    | eine Zweigniederlassung eine unselbständige Zweig                                                                                                |           |
| wird erstattet für 24 ein Reisegewerbe 25 Grund der Aufgabe/ Vollständige Aufgabe Verlegu 26 der Übergabe Wechsel der Rechtsform Übergang nach d. Umwandlun Gesellschafteraustritt X                               | Verlegung in einen anderen Meldebezirk<br>Übergang nach d. Umwandlungsgesetz (z.B. Verschmelzung, Spaitung)<br>Übergabe (Erbriolge, Kaur, Pacht) |           |
| 27 Name des künftigen Gewerbetreibenden oder künftiger Firmenname                                                                                                    |                                                                                                    |           |